#### ERWEITERTE BEDIENBILDGESTALTUNG

#### LERNZIEL

Die Studierenden haben nach der Bearbeitung dieses Moduls erweiterte Kenntnisse zur Gestaltung der Bedienabbildung einer Operatorstation. Sie sind in der Lage auf Detailebene zusätzliche Information bereit zu stellen. Sie verwenden dabei angepasste Meldelisten und Trendkurven. Die Studierenden können einmal erstelle Kompositionen zu einem benutzerdefinierten Objekt zusammenfügen und bereits vorhandene Objekte zu benutzerdefinierten Objekten umgestalten. Diese Objekte können dann zur Wiederverwendung bereit gestellt werden.

#### **THEORIE IN KÜRZE**

In diesem Kapitel werden einige Aspekte des OS-Engineering vertieft betrachtet. Während in Kapitel P02-01 insbesondere auf die automatische Generierung der Prozessbilder eingegangen wurde, werden nun ergänzende Techniken zur Gestaltung der Prozessführung vorgestellt.

Die Fließbilder (siehe P02-01) sind üblicherweise in die folgenden hierarchischen Ebenen gegliedert:

- Anlagenbild,
- Bereichsbild,
- Teilanlagenbild/Gruppenbild und
- Detailbild.

Diese Gliederung kann sich aus der technologischen Hierarchie ergeben. Während die obersten Ebenen besonders auf einen guten Überblick über die gesamte Anlage bzw. die entsprechenden Bereiche abzielt, sollen das Teilanlagenbild und das Detailbild wesentlich mehr Information über den Betrachtungsbereich liefern, um eine situationsgerechte Einstellung von Parametern bzw. die Diagnose von Fehlern zu ermöglichen.

Neben der detaillierten Information über den aktuellen Zustand der Betrachtungsbereiche ist insbesondere die Darstellung von Prozesswerten in Kurven sehr hilfreich zur Analyse von Abweichungen. In Kurven wird der zeitliche Verlauf eines Prozesswertes dargestellt. Mit einem Blick können Bediener folgende Information unmittelbar ablesen:

- Zeitpunkte zu denen markante Änderungen des Verlaufs eingetreten sind
- Prozesswerte zu den zuvor genannten Zeitpunkten
- Gradienten zu bestimmten Zeitpunkten
- Abhängigkeiten zwischen Prozesswerten bei gleichzeitiger Anzeige
- Extremwerte (wann und wie groß)
- Schwankungsbreiten
- Abweichungen vom Sollwert
- Frequenzen.

Anhand von Kurvendarstellungen bietet sich dem Bediener eine erweiterte Entscheidungsbasis in Bezug auf Stelleingriffe. Befindet sich ein Prozesswert außerhalb des zulässigen Bereichs, kann der Bediener anhand der Kurve die Entwicklung des Prozesswertes in jüngster Vergangenheit abrufen und erkennen, ob der Wert sich weiter verschlechtert oder schon verbessert hat.

#### THEORIE

#### HIERARCHIE DER FLIEßBILDER

In Kapitel P02-01 wurden bereits die Ziele der Prozessführung und grundlegende Gestaltungskonzepte und -techniken für Bedien- und Beobachtungsoberflächen vorgestellt.

Aus Kapitel P01-03 kennen wir das physische Modell einer Anlage bestehend aus Anlage, Teilanlage, Technischer Einrichtung und Einzelsteuereinheit. Analog dazu existiert in der Prozessvisualisierung eine Hierarchie der Fließbilder, die gemäß [1] wie folgt aufgebaut ist:

- Anlagenbild,
- Bereichsbild,
- Teilanlagenbild/Gruppenbild und
- Detailbild.

Die Hierarchie der Fließbilder dient der leichteren Orientierung und der gezielten Bildanwahl. Die obersten Ebenen Anlagenbild und Bereichsbild dienen der Übersicht und werden meist nur schematisch dargestellt. In kleinen Anlagen entspricht das Anlagenbild dem Bereichsbild (siehe Abbildung 1). Im Anlagenbild muss die direkte Anwahl jedes Bereiches möglich sein. Im Bereichsbild werden nun die Teilanlagen so dargestellt, dass ihr Zustand erkennbar und die Teilanlage anwählbar und bedienbar ist. Im Teilanlagenbzw. Gruppenbild sind funktionale Zusammenhänge wiedergegeben und es können typische Aggregate, Stelleinrichtungen und Regler bedient werden. Detailbilder haben eine große Bedeutung für die Parametrierung, Inbetriebnahme und Fehlersuche bei Anlagenstörungen. In Detailbildern sind einzelne Apparate und Aggregate dargestellt und über Wirklinien kann der funktionale Zusammenhang visualisiert werden. Damit können z. B. die Signalflüsse eines Regelkreises verfolgt werden [1].

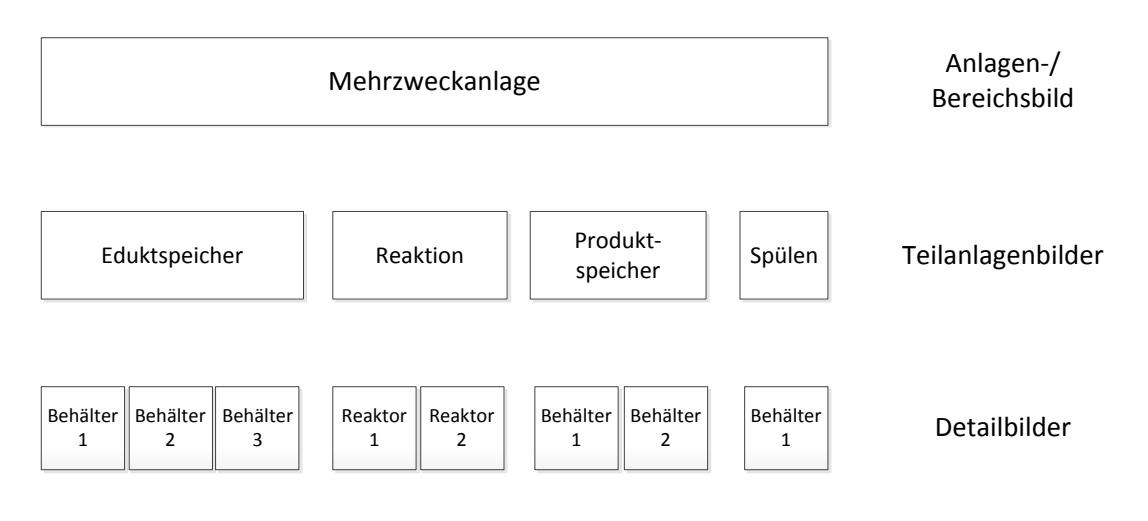

Abbildung 1: Hierarchie der Fließbilder

#### KURVEN

Kurven dienen der Prozessführung im bestimmungsgemäßen Betrieb oder der Diagnose von Störungen [2]. Sie ergänzen die Darstellungen durch Fließbilder insbesondere durch die Möglichkeit die Abhängigkeit der Prozesswerte von der Zeit anzuzeigen.

Verwandte Darstellungen sind auch Darstellung eines Prozesswertes in Abhängigkeit vom Weg, von anderen Prozessgrößen oder sogar von mehreren Bezugsgrößen, die hier jedoch nicht betrachtet werden sollen.

#### Zweck von Kurven

Die Anzeige von Kurven dient der Verlaufsanzeige. Durch Auswahl unterschiedlicher Zeithorizonte können unterschiedliche Aufgaben realisiert werden. Bezogen auf den Zeitpunkt zu dem der Bediener die Kurvendarstellung aufruft, existieren drei Varianten.

Zum einen kann sich der Bediener eine Kurve der Vergangenheit ohne Gegenwart anzeigen lassen. So eine Kurve heißt Historie und dient der Analyse. Das kann eine Störfallanalyse sein oder aber eine Analyse zur Optimierung der Prozessführung.

Des Weiteren kann der Bediener eine Kurve der Gegenwart mit jüngerer Vergangenheit aufrufen. Diese Art wird als Vorgeschichte bezeichnet. Mit ihr kann ein Trend dargestellt werden. Es ist die am Häufigsten verwendete Art der Darstellung zur Prozessführung. Der Bediener kann aus dem Verlauf qualitative Werte wie steigend, fallend oder gleichbleibend ablesen und quantitative Werte wie den Prozesswert zu einem bestimmten Zeitpunkt oder die Differenz zu einem Sollwert.

Die dritte Variante ist die Darstellung der jüngsten Vergangenheit, der Gegenwart und der Zukunft und wird Prädiktoranzeige (siehe Abbildung 2) genannt. Sie dient der Vorhersage eines Prozesswertes und soll dem Bediener ein Eingreifen vor Eintritt eines Ereignisses ermöglichen. Zur Darstellung der Zukunft muss eine Vorausberechnung der möglichen Werteverlaufs erfolgen.

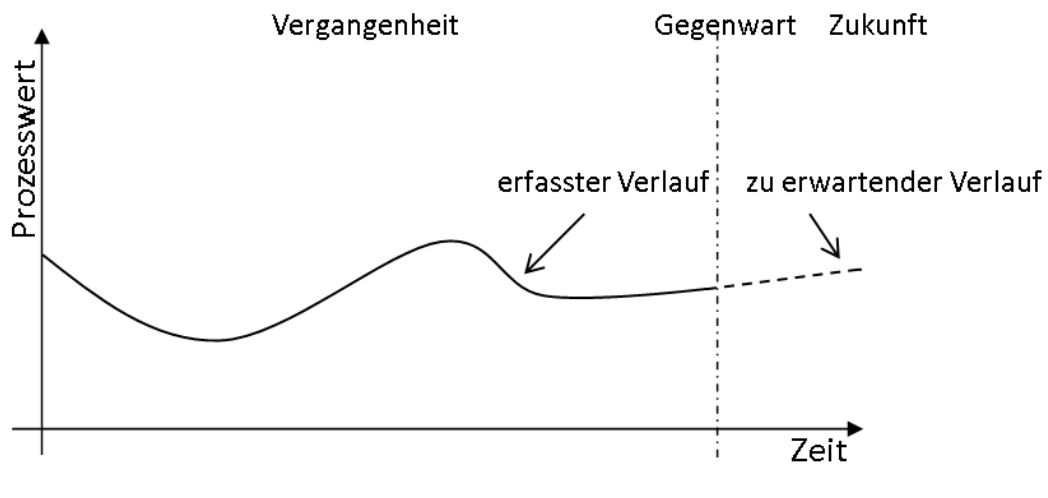

Abbildung 2: Prädiktoranzeige nach [2]

Generell lassen sich durch Kurven folgende Werte gut bestimmen:

- Zeitpunkte zu denen markante Änderungen des Verlaufs eingetreten sind
- Prozesswerte zu den zuvor genannten Zeitpunkten
- Gradienten zu bestimmten Zeitpunkten
- Abhängigkeiten zwischen Prozesswerten bei gleichzeitiger Anzeige
- Extremwerte (wann und wie groß)
- Schwankungsbreiten
- Abweichungen vom Sollwert
- Frequenzen

Diese Vielzahl ablesbarer Merkmale zeigt die Bedeutung der Kurvendarstellung. Während die aktuellen Prozesswerte und aufgetretene Extremwerte auch anderweitig z. B. durch analoge oder digitale Anzeigen dargestellt werden können, ist die Anzeige der anderen Merkmale in ähnlich komprimierter und unmittelbar verständlicher Form schwer vorstellbar [3].

#### Erfassen und Speichern von Kurvenwerten

Damit der angezeigte Verlauf den tatsächlichen Verlauf wiederspiegelt muss die Abtastrate des Prozesswertes mindestens dem Doppelten der Änderungsfrequenz des Prozesswertes entsprechen. Diese Forderung lässt sich in den meisten Fällen durch eine zyklische Erfassung aller 1 s erfüllen [2].

In PCS 7 entspricht die Abtastrate dem Erfassungszyklus eines Prozesswertes. Solange ein Prozesswert nicht archiviert wird, kann nur die Vorgeschichte des Prozesswertes dargestellt werden. Durch die Archivierung eines Prozesswertes (siehe Kapitel P03-01) kann auch die Darstellung der Historie erfolgen, da dazu auf Archivvariablen zurückgegriffen wird.

Bei der Darstellung der Kurven unterscheidet sich die Vorgeschichte von der Historie wie in Tabelle 1 dargestellt.

|                                                    | Vorgeschichte                                                                                    | Historie                                                                                                    |
|----------------------------------------------------|--------------------------------------------------------------------------------------------------|----------------------------------------------------------------------------------------------------|
| Lage der im Kurvenfeld<br>dargestellten Zeitspanne | Stets relativ zur Gegenwart                                                                      | Durch einen absoluten<br>Zeitpunkt und eine gewählte<br>Zeitspanne bzw. durch zwei<br>absolute Zeitpunkte              |
| Beschriftung der<br>Zeitachse                      | Relative Zeitangaben, bei<br>Bedarf auf absolute<br>Zeitangaben umschaltbar                      | Absolute Zeitangaben,<br>umschaltbar auf<br>Zeitangaben relativ zu<br>einem definierten Zeitpunkt<br>eines Ereignisses |
| Aktualisierung                                     | Kurve wird während der<br>Anzeige aktualisiert, wobei<br>alle Kurvenpunkte<br>verschoben werden  | Kurve ändert sich nicht                                                                                                |
| Werteachse                                         | Werteachse befindet sich<br>üblicherweise am Zeitpunkt<br>der Gegenwart (am rechten<br>Bildrand) | Werteachse befindet sich<br>am linken Bildrand                                                                         |

Tabelle 1: Sichtbare Unterschiede zwischen Vorgeschichte und Historie nach [2]

#### Gestaltung von Kurvenbildern

In [2] werden Richtlinien zur Gestaltung von Kurvenbildern gegeben. Grundlegende Gestaltungsdetails werden standardmäßig von PCS 7 umgesetzt, so dass diese hier nur ganz kurz vorgestellt werden. Es gibt aber Gestaltungsregeln, die Sie über die Einstellungen beim OS-Engineering selber vornehmen können. Damit Sie dort gezielt vorgehen können, werden dazu in diesem Abschnitt einige Details vorgestellt.

Das Kurvenbild wird im Arbeitsbereich der Anzeigefläche (siehe P02-01) angezeigt. Es besteht aus Titelfeld, Kurvenbeschriftungsfeld und Kurvenfeld. Im Titelfeld sollten Information zur eindeutigen Zuordnung in das Prozessumfeld stehen. Im Kurvenbeschriftungsfeld sollte der Zusammenhang zwischen dargestellter Kurve und Prozesswert ablesbar sein. Das Kurvenfeld dient der Darstellung der Kurve und sollte so groß wie möglich sein. Zur Realisierung des Kurvenfeldes gibt es folgende Hinweise.

Zum leichteren Ablesen der Werte müssen Gitterlinien zur Verfügung stehen. Dabei sollte die Werteachse mehrere Linien als Verlängerung der Skaleneinteilung anzeigen und die Zeitachse mehrere Linien gemäß aktuellem Zeitraster. Die Anzahl der Gitterlinien sollte gering sein und optisch im Hintergrund bleiben. Dazu sollten Sie nicht farbig oder blau dargestellt werden. Leselineale können zusätzliche Unterstützung bieten.

Die Kurven sollten farbig als fortlaufende Linien oder als Punktfolgen dargestellt werden. Die Farbkodierung sollte dabei frei wählbar sein. Die Anzahl der Kurven pro Kurvenfeld sollte auf sechs beschränkt sein. Die Farben der Kurven sollten gut voneinander unterscheidbar sein.

Zur Realisierung des Kurvenverlaufs sind folgende Richtungen empfohlen:

- Von rechts nach links: jüngere Werte rechts ältere Werte links
- Von oben nach unten: jüngere Werte oben ältere Werte unten.

Entscheidend ist dabei ob eine möglichst große Darstellungszeitspanne (von links nach rechts) oder eine möglichst hohe Werteauflösung (von oben nach unten) benötigt werden.

Bei der Darstellung von Kurven mit Vorgeschichte erfolgt eine Aktualisierung des Kurvenverlaufs. Dabei verschiebt sich die gesamte Kurve in Richtung Vergangenheit (siehe Abbildung 2). Erfolgt die Verschiebung mit jedem neuen Eintrag, so kann das gesamte Kurvenfeld zur Darstellung der Vorgeschichte genutzt werden und der Bediener kann der Anzeige gut folgen, da die Kurve stets nur ein kleines Stück verschoben wird. Bei Bedarf sollte die Aktualisierung gestoppt werden können.

Bei der Beschriftung der Werteachse sollten für die Skalenteilung 1, 2 und 5 sowie deren dekadische Vielfache benutzt werden. Die Werteachse kann in Einheiten oder in Prozent skaliert sein. Wo sich die Werteachse befinden sollte können Sie Tabelle 1 entnehmen. Abweichend davon kann eine Darstellung mit zwei Werteachsen sinnvoll sein, wobei die Prozentachse für alle Kurven links dargestellt wird und die Darstellung der Werte einer Kurve in Einheiten rechts. Die Beschriftung der Zeitachse sollte wie bereits in Tabelle 1 dargestellt erfolgen.

Zur Darstellung von Zeitspannen bietet [2] die in Tabelle 2 vorgeschlagenen Zeitspannen und Skalenteilungen an. Dabei wurde darauf geachtet, dass bei einem Wechsel in eine andere Darstellungszeitspanne derselbe Zeitpunkt sicher wiedergefunden wird.

| Primäre Aufgabe | Vorbesetzte<br>Darstellungszeitspannen | Aktualisierungszyklus<br>(nur bei Vorgeschichte) | Skalenteilung |
|-----------------|----------------------------------------|--------------------------------------------------|---------------|
| Inbetriebnahme  | 5 min                                  | 1 s                                              | 1 min         |
| Prozessführung  | 15 min                                 | 1 s                                              | 5 min         |
| ouer Analyse    | 30 min                                 | 2 s                                              | 5 min         |
|                 | 2 h                                    | 8 s                                              | 30 min        |
|                 | 8 h                                    | 32 s                                             | 1 h           |
|                 | 24 h                                   | 96 s                                             | 4 h           |
|                 | 4 Tage                                 | 384 s                                            | 12 h          |
| Analyse         | 7 Tage                                 | -                                                | 1 Tag         |
|                 | 30 Tage                                | -                                                | 7 Tage        |
|                 | 90 Tage                                | -                                                | 15 Tage       |
|                 | 360 Tage                               | -                                                | 90 Tage       |

| Tabelle   | 2:       | Em        | pfohlenen | Darstellu | unaszeits | pannen | 21         |
|-----------|----------|-----------|-----------|-----------|-----------|--------|------------|
| Labolio - | <u> </u> | - · · · · | promonon  | Durotone  | ingozono  | parmon | <u>-</u> 1 |

#### ACTIVEX CONTROLS

Die Projektierung von Kurven im OS-Engineering von PCS 7 erfolgt entweder durch das Anlegen von Kurvengruppen (Kapitel P03-01) oder durch den Einsatz von konfigurierbaren ActiveX Controls. PCS 7 stellt ActiveX Controls für Alarme, Kurven und Tabellen zur Verfügung. Kurven können dabei sowohl für die Darstellung von Zeitverläufen (Online Trend Control) als auch für zur Darstellung von Abhängigkeiten zwischen Prozesswerten (Function Trend Control) verwendet werden.

Im Online Trend Control existieren zwei verschiedene Quellen zum Darstellen einer Kurve. Die erste Quelle ist der Prozesswert, welcher während eines aktiven ActiveX Controls gepuffert wird. Mit dieser Quelle lässt sich der Trend während der Beobachtung darstellen. Wichtig ist hier, dass mit dem Schließen des ActiveX Controls die Werte nicht mehr abrufbar sind. Wird die zweite Quelle genutzt, dann werden die Daten dem Archiv (siehe P03-01) entnommen. Die dort abgerufenen Prozesswerte können immer wieder dargestellt werden. Dabei ist je nach Wahl der Zeitspanne sowohl der Abruf von Daten in der Vergangenheit (Historie), als auch der Abruf der jüngsten Vergangenheit (Vorgeschichte) möglich. Diese Werte können solange wieder abgerufen werden, wie sie im Umlaufarchiv vorhanden sind. Die Größe des Umlaufarchivs ist dabei von der Konfiguration, wie in Kapitel P03-01 beschrieben, abhängig.

Weitere ActiveX Controls sind die Darstellung der Prozesswerte in Tabellen (Online Table Control) oder der Alarme in Alarmlisten (Alarm Control). Das Alarm Control erhält dabei seine Daten stets aus dem Archiv während die Tabelle analog zum Online Trend Control unterschiedliche Quellen besitzt.

ActiveX Controls können sehr gut zur Gestaltung von Detailbildern eingesetzt werden, da sie zusätzliche Informationen speziell für einen Detailbereich liefern. Dazu können spezielle Prozesswerte für das entsprechende Detailbild bzw. Filter für Alarmlisten z. B. über das Attribut Herkunft ausgewählt und vorkonfiguriert werden. Abbildung 3 skizziert eine Möglichkeit das Detailbild zu gestalten.

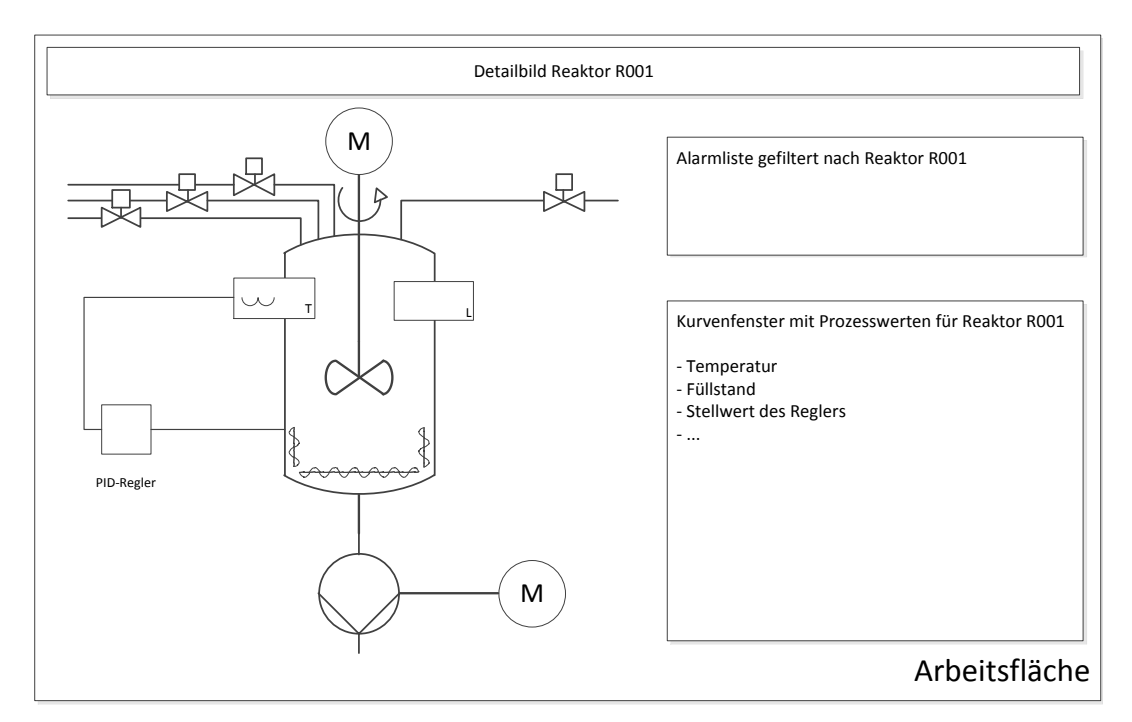

Abbildung 3: Skizze für Detailbild

#### **ANWENDEROBJEKTE**

Ein Anwenderobjekt (User Defined Object; kurz: UDO) ist ein dynamisierbares Objekt, dass aus Einzelobjekten besteht. Beim OS-Engineering identifizieren Sie die veränderlichen Eigenschaften und wählen diese für das Anwenderobjekt aus. Damit sind nur noch die wichtigsten Eigenschaften aller Einzelobjekte sichtbar und ermöglichen einen guten Überblick über die Eigenschaften. Zusätzlich ergibt sich dadurch die Möglichkeit einige Eigenschaften unveränderlich für alle Instanzen festzulegen und auch das Zusammenfügen jedes einzelnen Objektes für jede Instanz entfällt.

Demgegenüber steht der erhöhte Aufwand zur sorgfältigen Auswahl der Eigenschaften, der sich aber bei Mehrfachverwendung sehr schnell amortisiert. Anwenderobjekte, die mehrfach verwendet werden sollen, werden in der Bibliothek abgelegt.

Auch die Änderbarkeit wird dadurch erleichtert, da z. B. die Änderung eines Bausteinnamen oder eines CFC-Plans nur an dem Anwenderobjekt erfolgen muss und nicht an allen Einzelobjekten.

Sie können die einzelnen Instanzen jederzeit ändern oder durch zusätzliche Objekte ergänzen. Wenn C-Aktionen zur Dynamisierung verwendet werden, dann erfolgt dies bei Anwenderobjekten in einem Skript und nicht in vielen einzelnen. Das erhöht die Performance der Visualisierung.

#### LITERATUR

- [1] VDI/VDE 3699 Blatt 3: Prozessführung mit Bildschirmen Fließbilder, Nov 1999.
- [2] VDI/VDE 3699 Blatt 4: Prozessführung mit Bildschirmen Kurven, Aug 1997.
- [3] Kindsmüller, M. C.: Trend-Literacy, Shaker Verlag 2006.
- [4] Siemens AG: Projektierungshandbuch Operator Station (V7.1), März 2009.

#### SCHRITT-FÜR-SCHRITT-ANLEITUNG

#### AUFGABENSTELLUNG

In dieser Aufgabe erweitern wir unser Projekt um eine Hierarchieebene. Auch in der Bildstruktur soll eine weitere Ebene entstehen um mehr Details zu den einzelnen Behältern und Reaktoren anzeigen zu können.

In dem Beispiel erstellen wir im Bild zum Reaktor R001 eine Detailansicht mit einer Balkenanzeige für den Reaktorfüllstand, einer Online- Trendanzeige und einem Meldefenster zur Anzeige der Alarme die zu dem Reaktor R001 gehören.

Die Detailansicht mit der Balkenanzeige wandeln wir dann zur besseren Wiederverwertbarkeit (z. B. für Reaktor R002) in ein Anwenderobjekt um.

#### LERNZIEL

In diesem Kapitel lernt der Studierende:

- Änderungen in der Hierarchie eines PCS7-Projektes vorzunehmen
- In einem existierenden Projekt eine Hierarchieebene dazwischen einzufügen
- Ein ActiveX- Control zur Anzeige von Alarmen anzulegen
- Die Anzeige von Alarmen passend zur Hierarchie zu filtern
- Ein ActiveX- Control vom Typ ,Online Trend' zur Anzeige von Archivvariablen einzufügen und zu parametrieren
- Aus einer Gruppe von Objekten ein Anwender- Objekt zu erstellen
- Die Parametrierung und Verwendung von Anwender- Objekten

#### PROGRAMMIERUNG

 Um eine weitere Hierarchieebene für den Edukttank B001 anzulegen wählen wir zuerst den Ordner ,T1\_Eduktspeicher'. Dann klicken wir auf ,Neues Objekt einfügen' und ,Hierarchieordner'. .( → T1\_Eduktspeicher → Neues Objekt einfügen → Hierarchieordner)

| SIMATIC Manager - [SCE_PCS7_                                                                                                    | MP (Technologisc                                    | he Sicht) D:\Prop                 | gramme\SIEMENS\S        | TEP 7\S 7P roj\SCI              | E_PCS7 📘        |       |
|----------------------------------------------------------------------------------------------------|-----------------------------------------------------|-----------------------------------|-------------------------|---------------------------------|-----------------|-------|
| 🔂 Datei Bearbeiten Einfügen Zielsys                                                                                                    | tem Ansicht Extras                                  | Fenster Hilfe                     |                         |                                 |                 | - 8 × |
| 🗋 🕞 🚼 🐖   X 🖻 🖻 🕍                                                                                                    |                                                     | 🏥 🏢 🗈 🛛 🕅 Ka                      | ein Filter >            | • 🏹 🔡 🇃                         | 580             | N?    |
| SCE_PCS7_MP     SCE_PCS7_Pri     SCE_PCS7_Pri     Globale Deklarationen     Globale Ceklarationen     Globale Ceklara | ^                                                   | ▲1T1S001 ▲1T1X005                 | 窗A1T1S002<br>窗A1T1X006  | @ A1T1S003<br>-∱ T1_Eduktspeich | € A1T1X00<br>er | 4     |
| ⊕                                                                                                    | Ausschneiden<br>Kopieren<br>Einfügen<br>Löschen     | Ctrl+X<br>Ctrl+C<br>Ctrl+V<br>Del |                         |                                 |                 |       |
|                                                                                                    | Neues Objekt einfü                                  | gen 🕨                             | Hierarchieordner        |                                 |                 |       |
| ⊡ ⊡ M 12_Reaktion<br>⊡ ⊡ M 112H003<br>⊡ ⊡ M A1T2H004                                                                                                    | Drucken                                             | •                                 | CFC<br>SFC              |                                 |                 |       |
|                                                                                                    | Technologische Hie<br>Messstellen<br>Musterlösungen | rarchie                           | Zusatzunterlage<br>Bild |                                 |                 |       |
|                                                                                                    | SIMATIC BATCH                                       |                                   | Report                  | -                               |                 |       |
| + 🖬 A112H010<br>+ 🖬 A1T2H011                                                                                                    | Umbenennen                                          | F2                                | Ausrüstungseigensch     | aften                           |                 |       |
| ⊕ 🛅 A1T2H016                                                                                                    | Objekteigenschafte                                  | en Alt+Return                     | Ausrüstungseigensch     | aft                             |                 |       |
| € 6 A1T2L001<br>€ 6 A1T2L002<br>Füht Hierarchieorder an der Cursornostion                                                                                                    | ein                                                 |                                   |                         |                                 |                 |       |
| ager nor architer and an der Carsorposidon                                                                                                    | ronn                                                |                                   |                         |                                 |                 |       |

 Nachdem der Hierarchieordner in ,Edukttank\_B001' umbenannt wurde schneiden wir den Ordner ,A1T1S001' aus um ihn dann im Ordner ,Edukttank\_B001' einzufügen. (→ Edukttank\_B001 → A1T1S001 → Ausschneiden → Edukttank\_B00 →Einfügen)

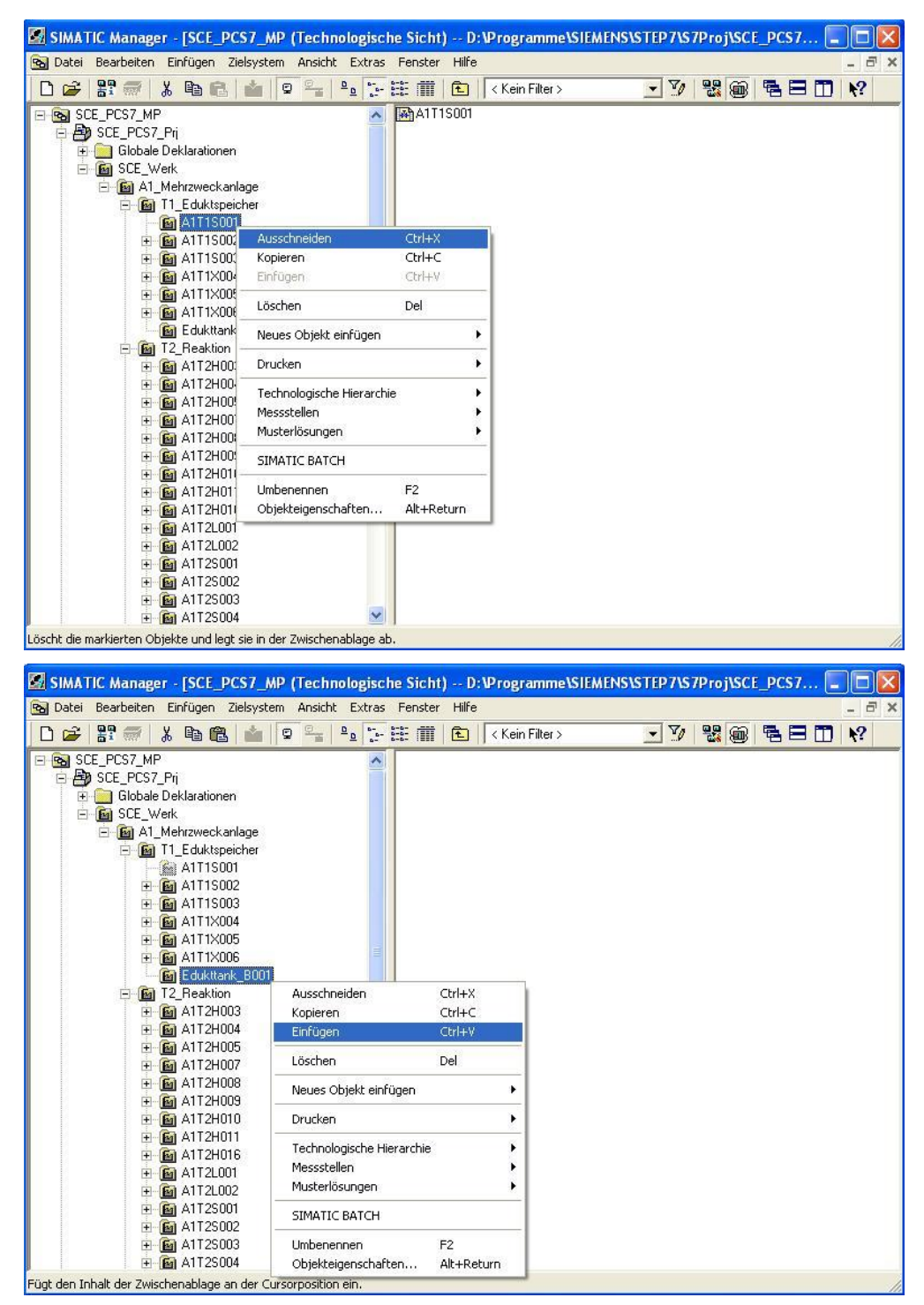

 Damit erhalten wir eine tiefere Verschachtelung der Hierarchieebenen und müssen diese Erweiterung bestätigen. (→ Ja)

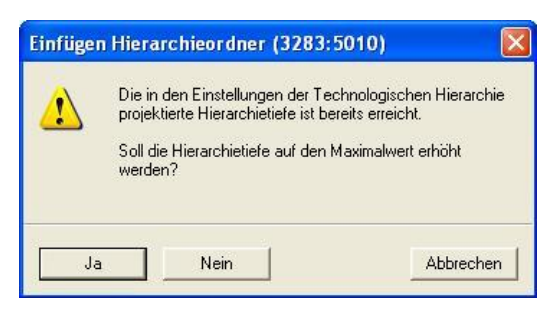

4. Auf dieselbe Art bauen wir unsere gesamte Hierarchie um damit diese schließlich so wie hier gezeigt aussieht.

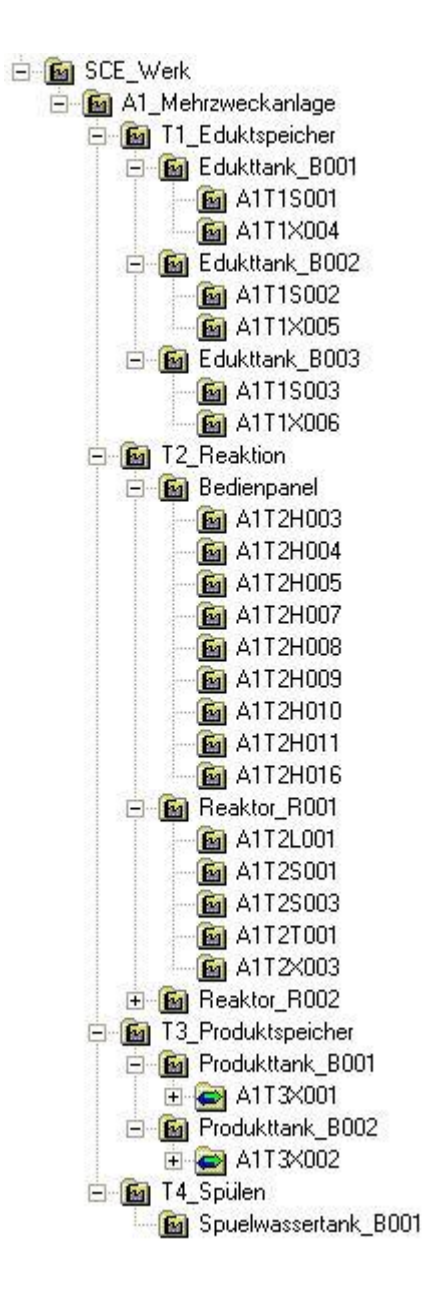

 Im Ordner ,Reaktor\_R001' fügen wir nun ein Bild ein. (→ Reaktor\_R001 → Neues Objekt einfügen → Bild)

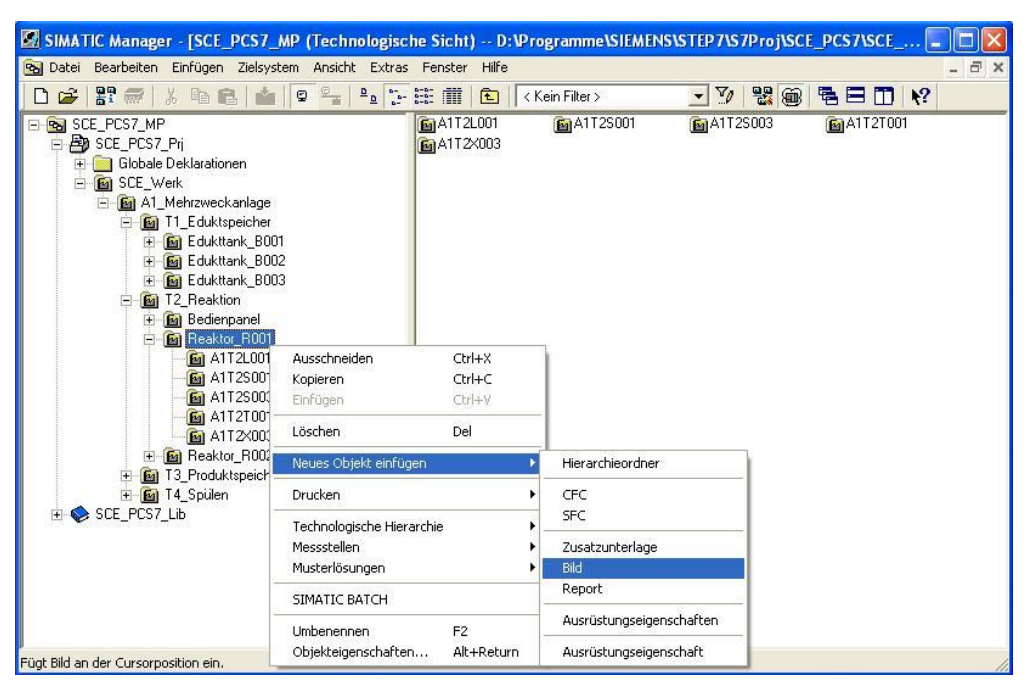

 In den Objekteigenschaften des Bildes ändern wir dann den Namen auf ,Reaktor\_R001'. (→ Bild(17) → Objekteigenschaften → Reaktor\_R001 → OK)

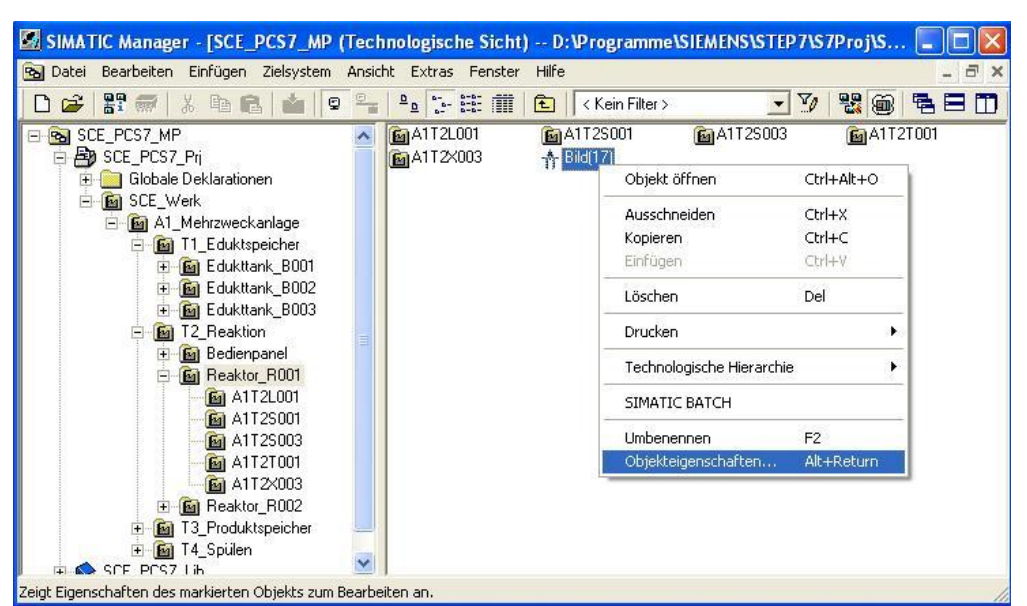

| Eigenschaften - WinCo        | C-Bild: Bild(17)                                                      |
|------------------------------|-----------------------------------------------------------------------|
| Allgemein Bausteinsymb       | ole ]                                                                 |
| Name:                        | Reaktor_R001                                                          |
| Pfad:                        | SCE_PCS7_Prj\OS(2)\GraCS\Bild(17).Pdl                                 |
| Technologischer Pfad:        | SCE_PCS7_Prj\SCE_Werk\A1_Mehrzweckanlage\T2_Reaktion\Re<br>aktor_R001 |
| Speicherort<br>des Projekts: | D:\Programme\SIEMENS\STEP7\S7Proj\SCE_PCS7\SCE_Prj                    |
| Autor:                       |                                                                       |
| Erstellt:                    |                                                                       |
| Zuletzt geändert am:         |                                                                       |
| Kommentar:                   |                                                                       |
|                              |                                                                       |
| OK Überneh                   | men Abbrechen                                                         |

 Die ,Einstellungen' der ,Technologischen Hierarchie' müssen nun an die Erweiterung angepasst werden. (→ Extras → Technologische Hierarchie → Einstellungen)

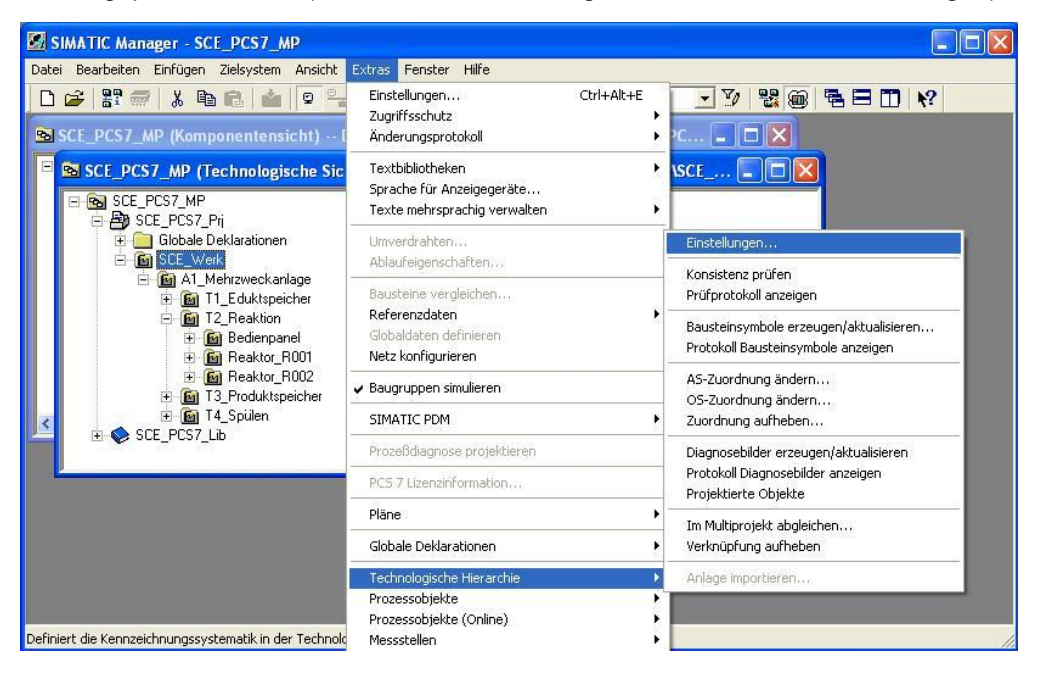

 Bei ,Anzahl der Hierarchie-Ebenen' tragen wir 5 ein und setzen den Haken für ,AKZ bildend' auch in der 4ten Ebene.( → Anzahl der Hierarchie-Ebenen 5 → AKZ bildend 4 → OK)

| anzani uei r                                       | lierarchie-Ebenen:                          | 5                                  | ÷                                        |               |  |  |
|----------------------------------------------------|---------------------------------------------|------------------------------------|------------------------------------------|---------------|--|--|
| Einstellunge                                       | n pro Ebene                                 |                                    |                                          |               |  |  |
| Ebene                                              | Max. Anzahl<br>Zeichen                      | AKZ<br>bildend                     | Mit Trenn-<br>zeichen                    | OS-Bereich    |  |  |
| 1:                                                 | 24 🕂                                        | Г                                  | 1                                        | C             |  |  |
| 2:                                                 | 24 🕂                                        | ▼                                  |                                          | æ             |  |  |
| 3:                                                 | 24 🕂                                        |                                    | $\overline{\mathbf{v}}$                  | C             |  |  |
| 4:                                                 | 24 🕂                                        |                                    | $\overline{\nabla}$                      |               |  |  |
| 5:                                                 | 24 🕂                                        | Г                                  | $\overline{\nabla}$                      |               |  |  |
| 6:                                                 | 24 🕂                                        | Г                                  | ~                                        |               |  |  |
| 7:                                                 | 24                                          | Г                                  |                                          |               |  |  |
| 8:                                                 | 24                                          | Г                                  | <b>⊡</b>                                 |               |  |  |
| 7 Bildhiera                                        | rchie aus der Techr<br>nosebilder aus der T | nologischen H<br>echnologisch      | lierarchie ableiter<br>Ien Hierarchie ab | ı<br>leiten   |  |  |
| C Ba                                               | lständige Diagnose<br>sisdiagnose (nur Üb   | (lizenzpflichti)<br>ersichtsbilder | a)<br>                                   |               |  |  |
| FH-Namen aus den Namen der HW-Komponenten ableiten |                                             |                                    |                                          |               |  |  |
| 48 1H                                              | Namen aus den Ko                            | ommentaren d                       | ler HW-Kompone                           | nten ableiten |  |  |
| C TH                                               |                                             |                                    |                                          |               |  |  |

- 9. Nun können die Bausteinsymbole in den Bildern aktualisiert werden.
  - $(\rightarrow \text{Extras} \rightarrow \text{Technologische Hierarchie} \rightarrow \text{Bausteinsymbole erzeugen/aktualisieren})$

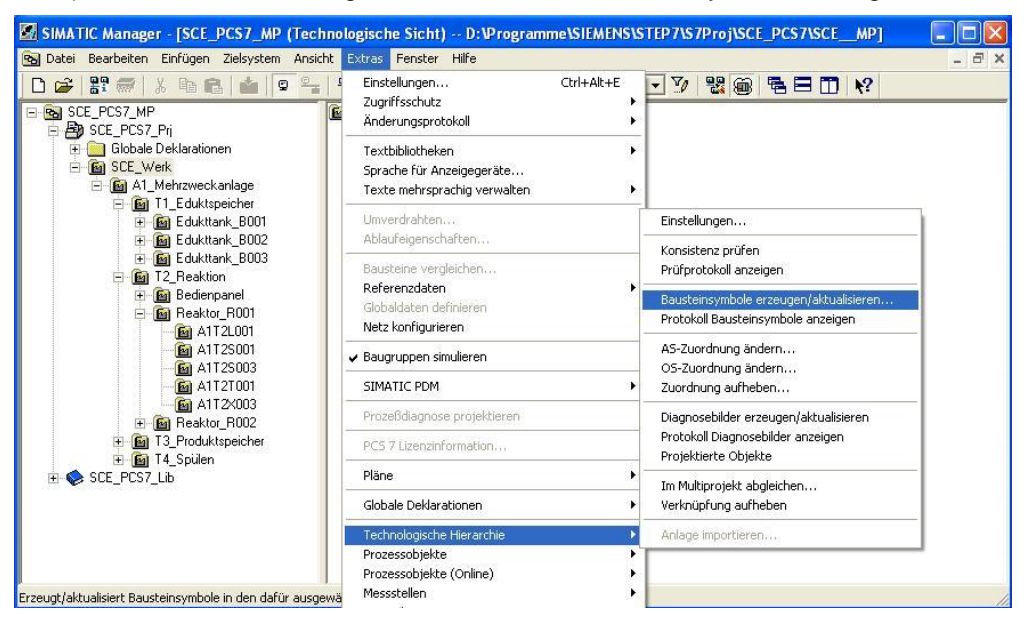

 Die Objektbezeichnung lassen wir aus den Plannamen erstellen und beziehen 2 unterlagerte Hierarchie-Ebenen mit ein. (→ Objektbezeichnung: Plan → Einbezogene unterlagerte Hierarchie-Ebenen: 2 → OK)

| Bausteinsymbole erzeugen/aktualisieren                                                                                                    |
|----------------------------------------------------------------------------------------------------|
| Für folgende Bilder werden Bausteinsymbole erzeugt bzw. aktualisiert:                                                                                                    |
| ✓SCE_Werk\A1_Mehrzweckanlage\A1_Mehrzweckanlage     ✓SCE_Werk\A1_Mehrzweckanlage\T1_Eduktspeicher\T1_Eduktspeicher     ✓SCE_Werk\A1_Mehrzweckanlage\T2_Reaktion\Reaktor_R001\Reaktor_R00     ✓SCE_Werk\A1_Mehrzweckanlage\T2_Reaktion\T2_Reaktion     ✓SCE_Werk\A1_Mehrzweckanlage\T3_Produktspeicher\T3_Produktspeicher     ✓SCE_Werk\A1_Mehrzweckanlage\T4_Spülen\T4_Spülen |
| Die Objektbezeichnung TAG besteht aus folgenden<br>Namensbestandteilen des AKZ:<br>Plan                                                                                                    |
| Einbezogene unterlagerte Hierarchie-Ebenen: 2                                                                                                    |
| OK Übernehmen Abbrechen Hilfe                                                                                                    |
| Bildobjekte erzeugen/aktualisieren                                                                                                    |
| Bildobjekte im Projekt<br>D:\Programme\SIEMENS\STEP7\S7Proj\SCE_PCS7\SCEPrj\wincproj\OS<br>werden erzeugt/aktualisiert<br>Analysiert das Bildobjekt EOP                                                                                                    |
|                                                                                                    |
| Öffnet das Bild @PCS7TypicalsAPL.PDL                                                                                                    |
|                                                                                                    |

11. Den Hinweis zur nun fälligen Übersetzung der OS bestätigen wir mit ,OK'. Anschließend wird ein Protokoll zum Bausteinsymbole erzeugen/aktualisieren

angezeigt. (  $\rightarrow$  OK  $\rightarrow$  )

| į) | Um eine später eventuell notwendige automatische Korrektur<br>der WinCC-Bildverschaltungen zu gewährleisten, müssen Sie<br>anschließend die beteiligten Operator Stationen übersetzen,<br>bevor Sie Änderungen an den Namensbestandteilen der<br>beteiligten Prozessvariablen (AKZ, Plannamen,)<br>vornehmen |
|----|----------------------------------------------------------------------------------------------------|
|    | Möchten Sie jetzt das Protokoll der Funktion einsehen?                                                                                                    |

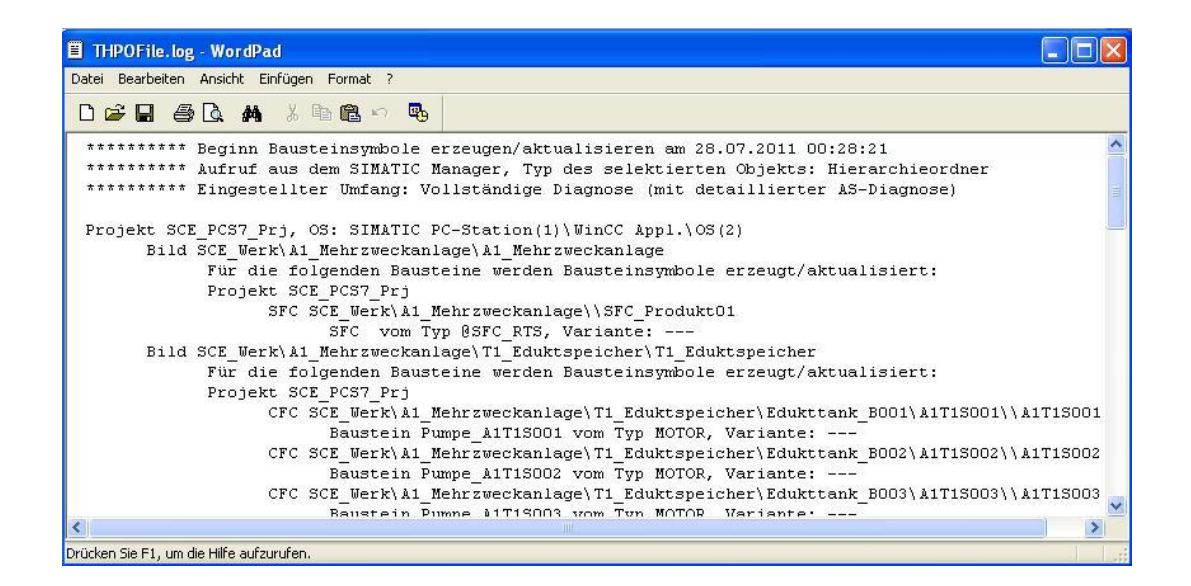

 Nun wird wieder einmal in der ,Technologischen Sicht' das Übersetzen und Laden der Objekte unseres Projektes angestoßen. (→ SCE\_PCS7\_Prj → Zielsystem → Objekte übersetzen und laden )

| 🛃 SI       | MATIC Manager - SCE_I                        | PCS7_MP                       |                  |                       |                    |  |
|------------|----------------------------------------------|-------------------------------|------------------|-----------------------|--------------------|--|
| Datei      | Bearbeiten Einfügen Zie<br>🚗 I 🔍 🚌 📹 I V 📴 📹 | elsystem Ansicht Extr         | as Fenster Hilfe |                       |                    |  |
|            | 👉   吉: 🐄   赤. 甲首 🖷                           | 3   1   9                     |                  | _]    < Kein Filter > |                    |  |
| <b>B</b> S | CE_PCS7_MP (Kompon                           | entensicht) D:\Pı             | ogramme\SIEME    | NS\STEP7\S7Proj\      | SCE_PCS7\SCE 🖃 🗖 🔀 |  |
|            | SCE_PCS7_MP (Tec                             | hnologische Sicht)            | - D: \Programme  | SIEMENS STEP 7        | 7Proj\SCE_PCS7\SCE |  |
|            | E SCE_PCS7_MP                                | ^                             | Globale Dekla    | rationen              | 🛐 SCE_Werk         |  |
|            | E Globale De                                 | Objekt öffnen                 | Ctrl+Alt+O       | "tteld                |                    |  |
|            | 🖻 🐻 SCE_Werk                                 | Ausschneiden                  | Ctrl+X           |                       |                    |  |
|            |                                              | Kopieren<br>Einfügen          | Ctrl+C<br>Ctrl+V |                       |                    |  |
|            |                                              | Löschen                       | Del              |                       |                    |  |
|            | ±-6                                          | Neues Objekt einfüger         |                  |                       |                    |  |
|            | ⊡- <u>6</u> 172<br>+-66                      | Multiprojekt                  | •                |                       |                    |  |
|            | e 🙆                                          | Zielsystem                    | Þ                | Objekte übersetzer    | n und laden        |  |
|            |                                              | PCS 7 Lizenzinformatio        | n                |                       |                    |  |
| <          |                                              | Globale Deklarationen         | ٠                |                       |                    |  |
|            |                                              | Technologische Hierard        | hie 🕨            |                       |                    |  |
|            | ÷ 6                                          | Messstellen<br>Musterlösungen |                  |                       |                    |  |
|            |                                              | SIMATIC BATCH                 |                  |                       |                    |  |
|            |                                              | Umbenennen                    | F2               |                       |                    |  |
|            |                                              | Objekteigenschaften           | . Alt+Return     |                       |                    |  |
| berse      | atzt/lädt auszuwählende Obje                 | ekte unterhalb des markie     | rten Objektes.   |                       |                    |  |

 Bevor wir die Übersetzung ,Starten' sollte sichergestellt sein, dass S7-PLCSIM gestartet ist und sich im Betriebszustand ,STOP' befindet. Bei den Plänen wird alles übersetzt und geladen. Bei der OS übersetzen wir mit ,Urlöschen der OS'. ( → Starten )

| 📸 Objekte übersetzen und laden                                                                                                    |            |                                     |                                                 |               |
|----------------------------------------------------------------------------------------------------|------------|-------------------------------------|-------------------------------------------------|---------------|
| Auswahltabelle:                                                                                                    |            |                                     |                                                 |               |
| Objekte                                                                                                    | Status     | Betriebszustand                     | Übersetzen                                      | Laden         |
| E-By SCE_PCS7_Prj                                                                                                    |            |                                     |                                                 |               |
|                                                                                                    |            |                                     |                                                 |               |
| 🕅 🕅 Hardware                                                                                                    | unbestimmt |                                     |                                                 | <b>v</b>      |
| 🖃 – 📓 CPU 414-3 DP                                                                                                    |            | RUN (RUN-P)                         | 1                                               | 1             |
| Bausteine                                                                                                    |            |                                     |                                                 | _             |
| Pläne                                                                                                    | unbestimmt |                                     |                                                 | <b>v</b>      |
| Verbindungen                                                                                                    | unbestimmt |                                     |                                                 | ×             |
| □- 🖳 SIMATIC PC-Station(1)                                                                                                    |            |                                     |                                                 |               |
| Konfiguration                                                                                                    | unbestimmt |                                     | C C DI CCILLA                                   |               |
| 🖃 – 🚺 WinCC Appl.                                                                                                    |            |                                     | S ST PLCSIMT                                    |               |
| Verbindungen                                                                                                    | unbestimmt |                                     | Simulation Bearbeiten                           | Ansicht       |
| OS(2)                                                                                                    | 8          | Nicht geöffnet                      | Einfügen Zielsystem                             | Ausführen     |
|                                                                                                    |            |                                     | Extras Fenster Hilfe                            | <u>.</u>      |
|                                                                                                    |            |                                     | 🗅 🗃 🖬 🖨 🛛                                       | .CSIM(TCP/IP) |
|                                                                                                    |            |                                     | te te te te te                                  |               |
|                                                                                                    |            |                                     | T 1+1 5                                         | =0            |
|                                                                                                    |            |                                     | <b>\$</b>                                       |               |
| Einstellungen für Übersetzen/Laden     Aktualisieren       Bearbeiten     Prüfen       Status     Betriebsz       Status beim Öffnen       Nur übersetzen     ✓ Kein Laden bei Übersetzungsfehler       Statren     Schließen | ustand     | okoll anzeigen<br>inzelobjektGesamt | CPU<br>BF<br>DP<br>DC RUN<br>RUN<br>RUN<br>STOP | MRES          |

 Nun starten wir WinCC indem wir in der ,Komponentensicht' die ,OS(2)' markieren und öffnen. (→ OS(2) → Objekt öffnen)

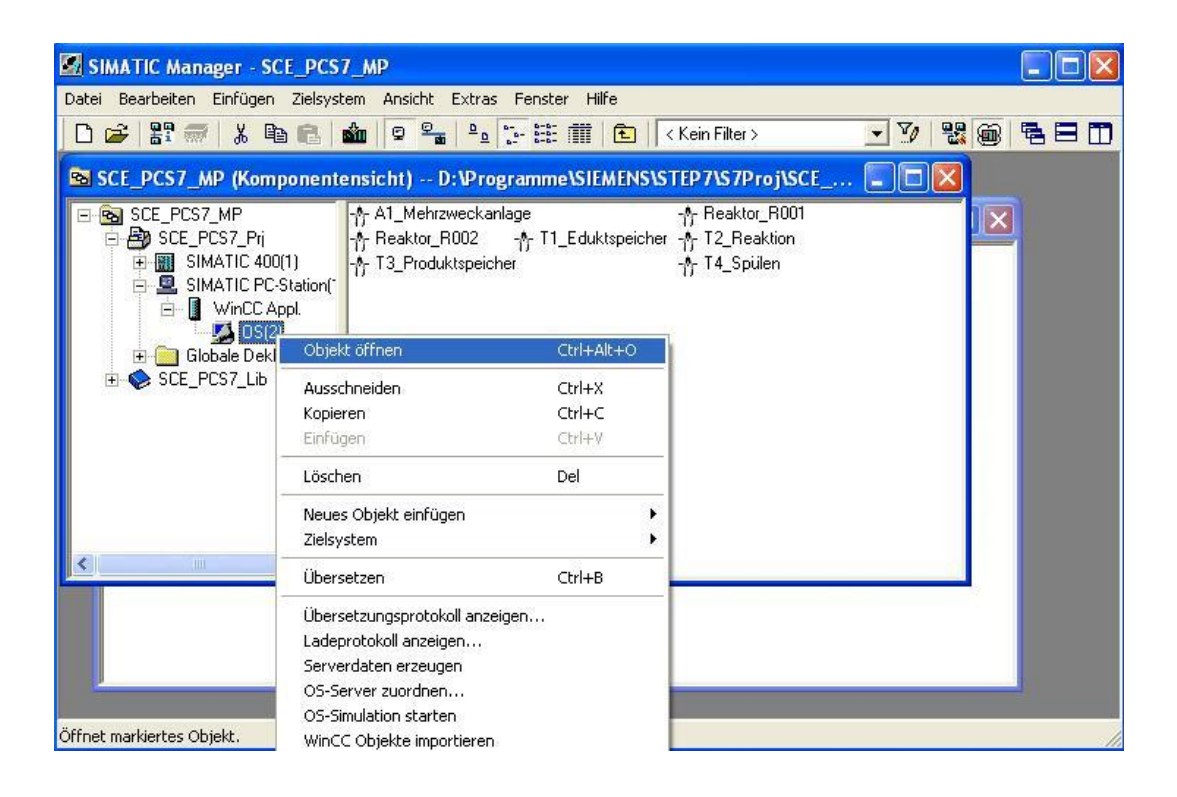

15. Dann öffnen wir dort den , OS- Projekteditor'. ( $\rightarrow$  OS- Projekteditor  $\rightarrow$  Öffnen )

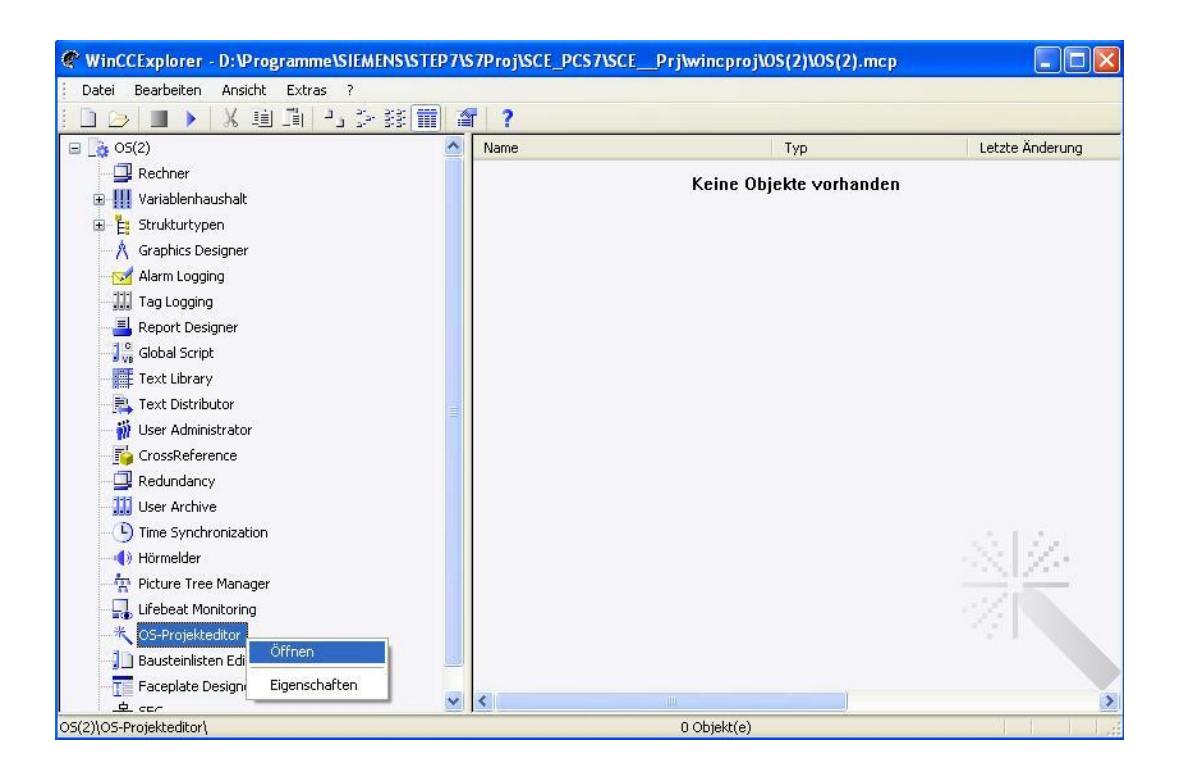

16. Im ,OS- Projekteditor' lassen wir die Bilder in einer passenden Auflösung neu erstellen und anpassen. (→ SIMATIC Standard 1024\*768 → OK)

| tuelles Layout: SIMATIC Standard 1024*768                                                       |                                                             |
|-------------------------------------------------------------------------------------------------|-------------------------------------------------------------|
| rfügbare Layouts:                                                                               | Beschreibung des Layouts:                                   |
| Bildname<br>SIMATIC Standard 1024"768<br>SIMATIC Standard 1152"864<br>SIMATIC Standard 1152"864 | SIMATIC Standard-Layout für Bildschirmauflösung<br>1024*768 |
| SIMATIC Standard 1200 1024<br>SIMATIC Standard 1600*1200<br>SIMATIC Standard 1680*1050          | Anzahl Bereichstasten: 16<br>Anzahl Servertasten:           |
| SIMATIC Standard 1920*1200<br>SIMATIC Standard 2560*1600                                        | Erweiterte Projektierung der Übersicht: Detail              |
|                                                                                                 | Anzeige<br>O Benutzername O Benutzer-ID                     |
| Monitorkonfiguration                                                                            |                                                             |
| •                                                                                               |                                                             |
|                                                                                                 |                                                             |

 Nun öffnen wir im Ordner ,Graphics Designer' mit einem Doppelklick das Bild ,T2\_Reaktion.Pdl'. (→ Graphics Designer → T2\_Reaktion.Pdl)

| WinCCExplorer - D:\Programme\SIEMENS\STE | P7\\$7Proj\\$CE_PC\$7\\$CE_Prj\winc | proj\OS(2)\OS(2).mcp   |                      |
|------------------------------------------|-------------------------------------|------------------------|----------------------|
| Datei Bearbeiten Ansicht Extras ?        |                                     |                        |                      |
| : 🗋 🍃 🔳 🔪 🗶 道 🗐 🖓 診 謎 🖩                  | · 3 ?                               |                        |                      |
| 🖃 📑 O5(2)                                | Name                                | Тур                    | Letzte Änderung 🔥    |
| - 🖵 Rechner                              | RedStateDispContainer.PDL           | Graphics Designer Bild | 26.02.2010 10:12:3   |
|                                          | 🔥 🛝 @screen.pdl                     | Startbild              | 28.07.2011 10:10:1   |
|                                          | 🕺 🛝 @ScreenSettings.PDL             | Graphics Designer Bild | 06.07.2011 13:53:2   |
|                                          | ServersStates.PDL                   | Graphics Designer Bild | 06.07.2011 13:53:2   |
|                                          | A @SIGNAL_Test.PDL                  | Graphics Designer Bild | 06.07.2011 13:53:2   |
| - 🖂 Alarm Logging                        | 🔥 @template.pdl                     | Graphics Designer Bild | 20.07.2010 10:55:C   |
| Tag Logging                              | A @TemplateAPL.PDL                  | Graphics Designer Bild | 28.07.2010 11:26:4   |
| - 📕 Report Designer                      | 🕺 🕺 @Template_Batch.pdl             | Graphics Designer Bild | 04.02.2009 22:22:2   |
| I Global Script                          | 🕺 🛝 @Test001.PDL                    | Graphics Designer Bild | 06.07.2011 13:53:2   |
| Toyl Ubyon                               | A @Time7SEG.pdl                     | Graphics Designer Bild | 06.07.2011 13:53:2   |
|                                          | 🕺 🛝 @TopAlarmNew.pdl                | Graphics Designer Bild | 28.07.2011 10:10:1   |
| Text Distributor                         | TRG_Default.Pdl                     | Graphics Designer Bild | 06.07.2011 13:53:2   |
| 👬 User Administrator                     | 🕺 🕺 @TRG_Standard.Pdl               | Graphics Designer Bild | 06.07.2011 13:53:2   |
| - 🗗 CrossReference                       | 🙏 @WarningLevel.PDL                 | Graphics Designer Bild | 06.07.2011 13:53:5   |
| - 🖵 Redundancy                           | 🕺 🛝 @WarningServer.PDL              | Graphics Designer Bild | 06.07.2011 13:53:3   |
| User Archive                             | 🕺 🛝 @WarningTopfield.PDL            | Graphics Designer Bild | 06.07.2011 13:53:3   |
|                                          | 🕺 🛝 @Welcome.PDL                    | Graphics Designer Bild | 06.07.2011 13:53:3   |
|                                          | 🔥 A1_Mehrzweckanlage.Pdl            | Graphics Designer Bild | 28.07.2011 00:30:5   |
|                                          | Reaktor_R001.Pdl                    | Graphics Designer Bild | 28.07.2011 00:30:4   |
| 🕂 🔭 Picture Tree Manager                 | Reaktor_R002.Pdl                    | Graphics Designer Bild | 28.07.2011 09:40:C   |
| 🚽 🌄 Lifebeat Monitoring                  | A T1_Eduktspeicher.Pdl              | Graphics Designer Bild | 28.07.2011 00:30:4   |
| K OS-Projekteditor                       | T2_Reaktion.Pdl                     | Graphics Designer Bild | 28.07.2011 00:30:4   |
| Bausteinlisten Editor                    | T3_Produktspeicher.Pdl              | Graphics Designer Bild | 28.07.2011 00:30:5   |
| Earcelate Decimer                        | T4_Spülen.Pdl                       | Graphics Designer Bild | 28.07.2011 00:30:5 🥃 |
|                                          | × <                                 |                        | >                    |
| OS(2)\Graphics Designer\                 | 1 Objek                             | t(e) ausgewählt        |                      |

 Dort markieren wir die gezeichneten Objekte und die Textfelder ohne die Faceplates und kopieren diese. (→ kopieren)

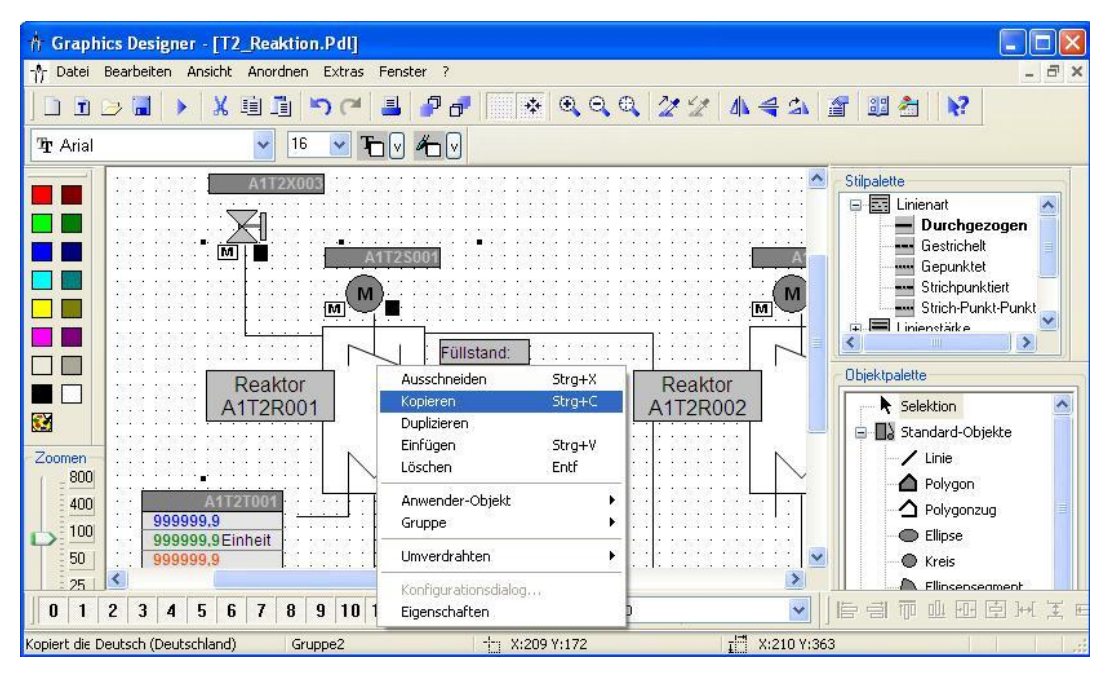

 Dann öffnen wir im Ordner ,Graphics Designer' mit einem Doppelklick das Bild ,Reaktor\_R001.Pdl'. ( → Graphics Designer → Reaktor\_R001.Pdl)

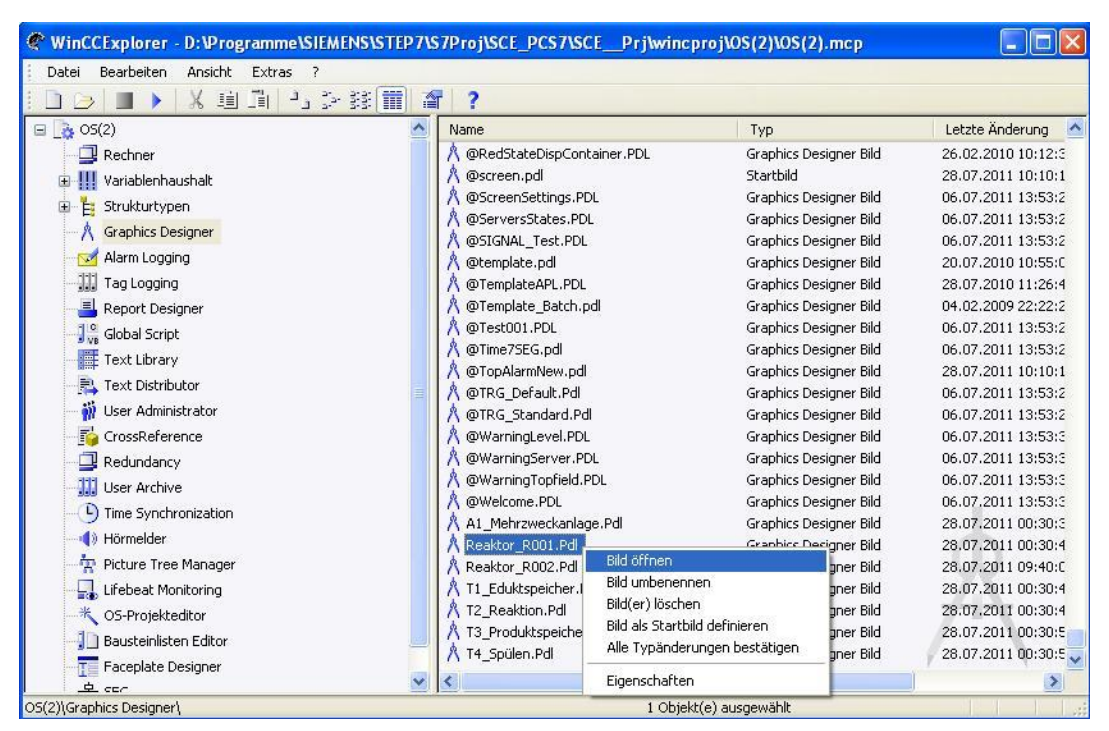

 Dort ändern wir zuerst die Hintergrundfarben auf ,weiß' und fügen dann die kopierten Elemente ein. ( → Weiß → Einfügen )

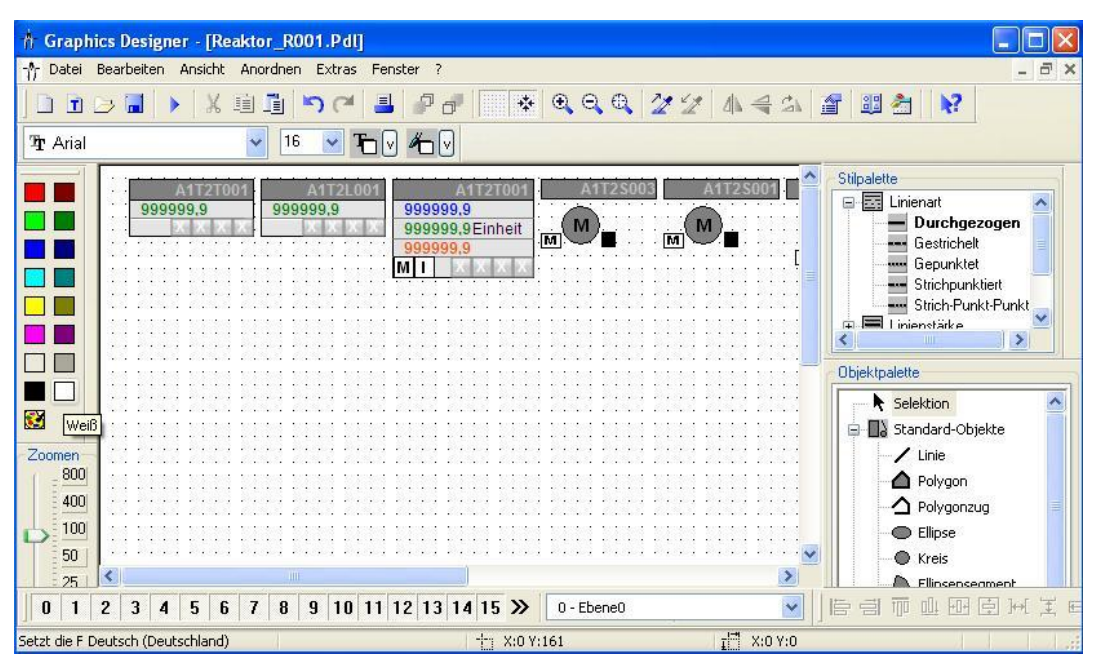

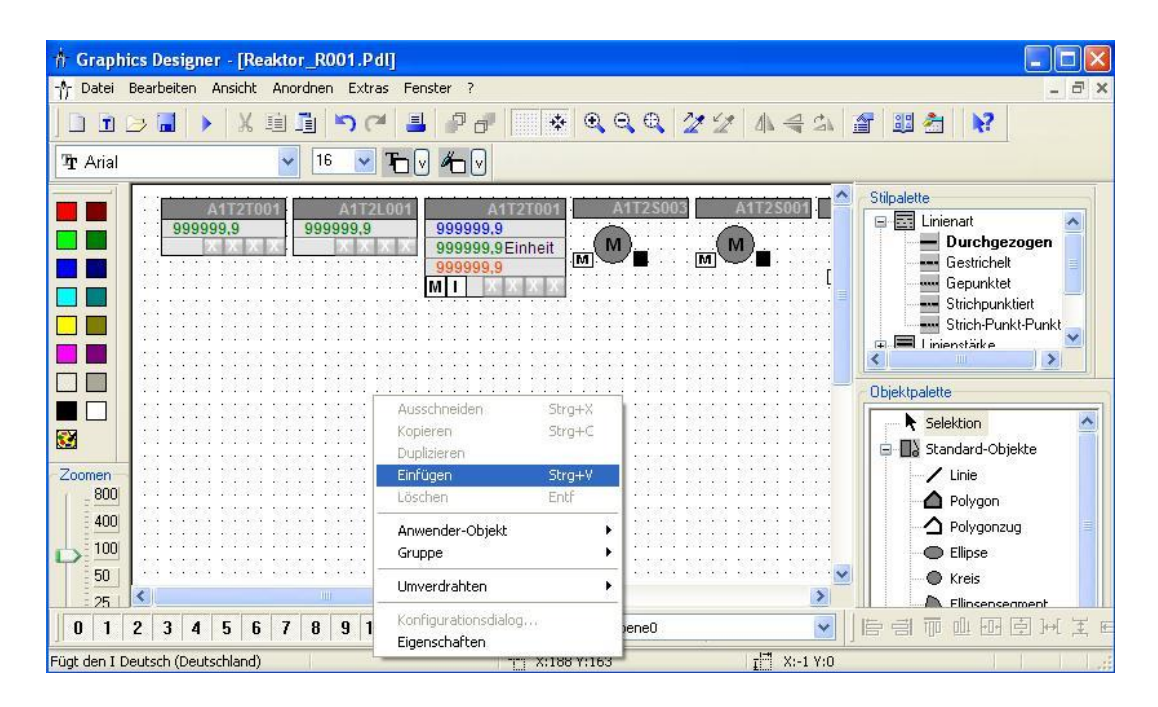

 Im Bild ,Reaktor\_R001.Pdl' lösen wir dann die Gruppe mit dem Reaktor in der Mitte auf. (→ Gruppe → Auflösen )

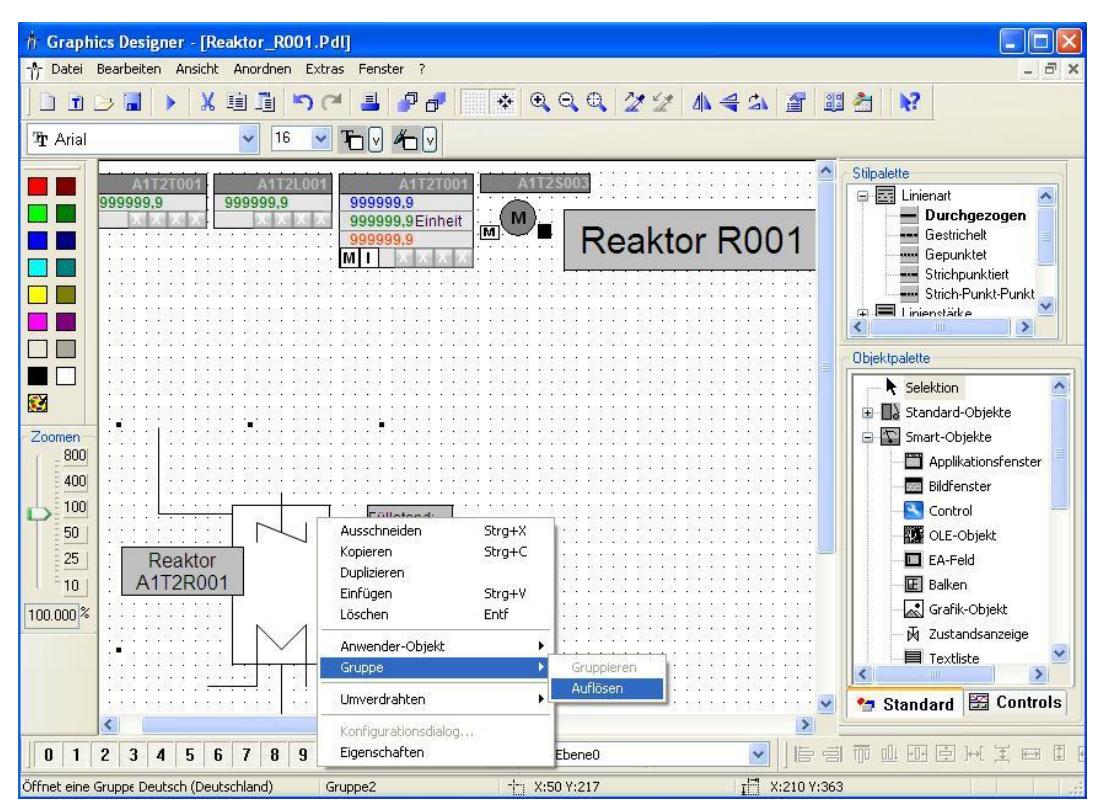

22. Danach ziehen wir über dem Reaktorbehälter aus der Objektpalette einen Balken auf.
 (→ Objektpalette → Standard → Smart-Objekte → Balken )

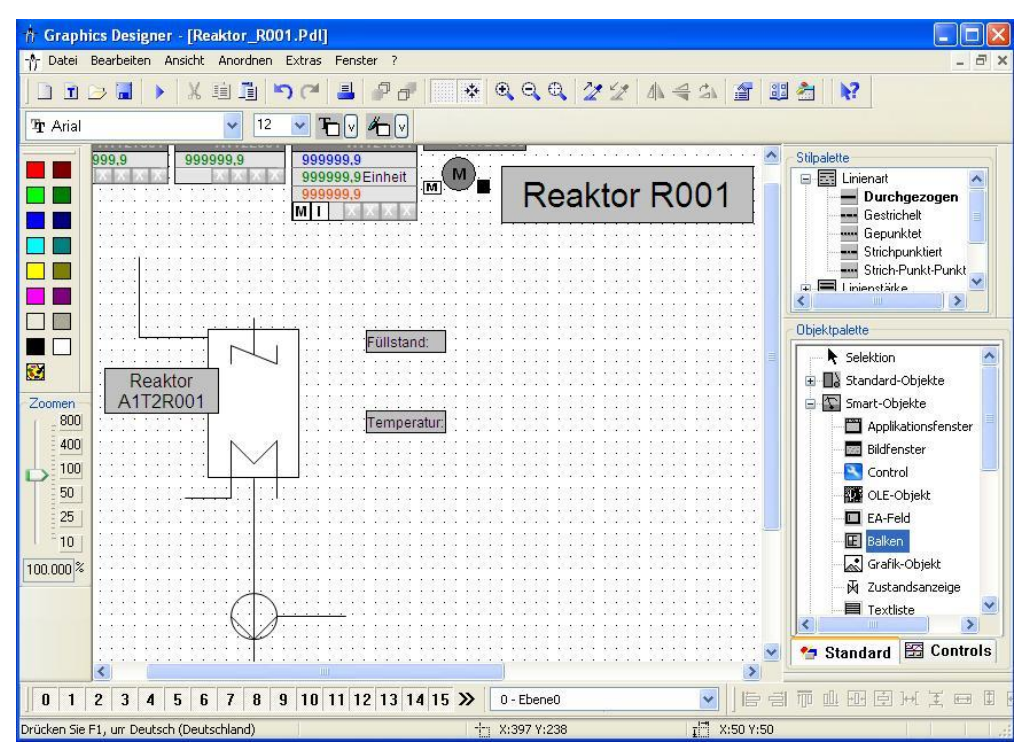

23. In dem erscheinenden Konfigurationsdialog wählen wir Maximalwert, Minimalwert, die Aktualisierung und öffnen dann die Variablenauswahl.

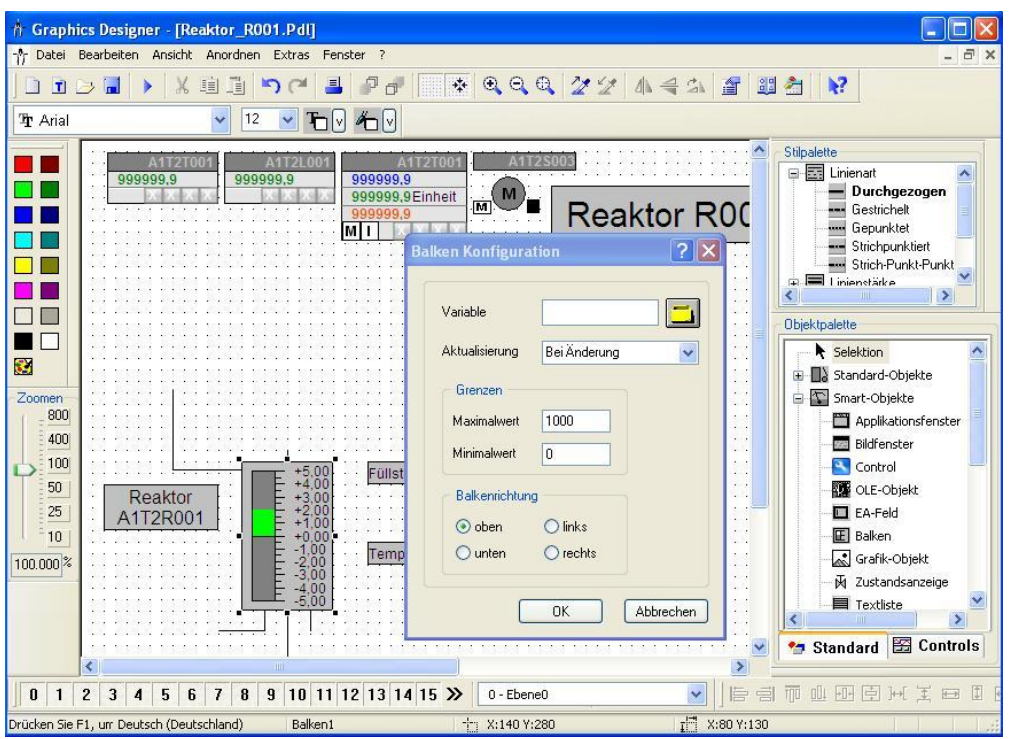

(→ Aktualisierung: Bei Änderung → Maximalwert: 1000 → Minimalwert:  $0 \rightarrow \square$ 

24. Aus den ES- Variablen wählen wir ,A1\_Mehrzweckanlage/T2\_Reaktion/Reaktor\_R001/ A1T2L001/ A1T2L001/Monitor\_A1T2L001/U ' (→ES- Variablen → A1\_Mehrzweckanlage/T2\_Reaktion/Reaktor\_R001/ A1T2L001/ A1T2L001/Monitor\_A1T2L001/U → OK)

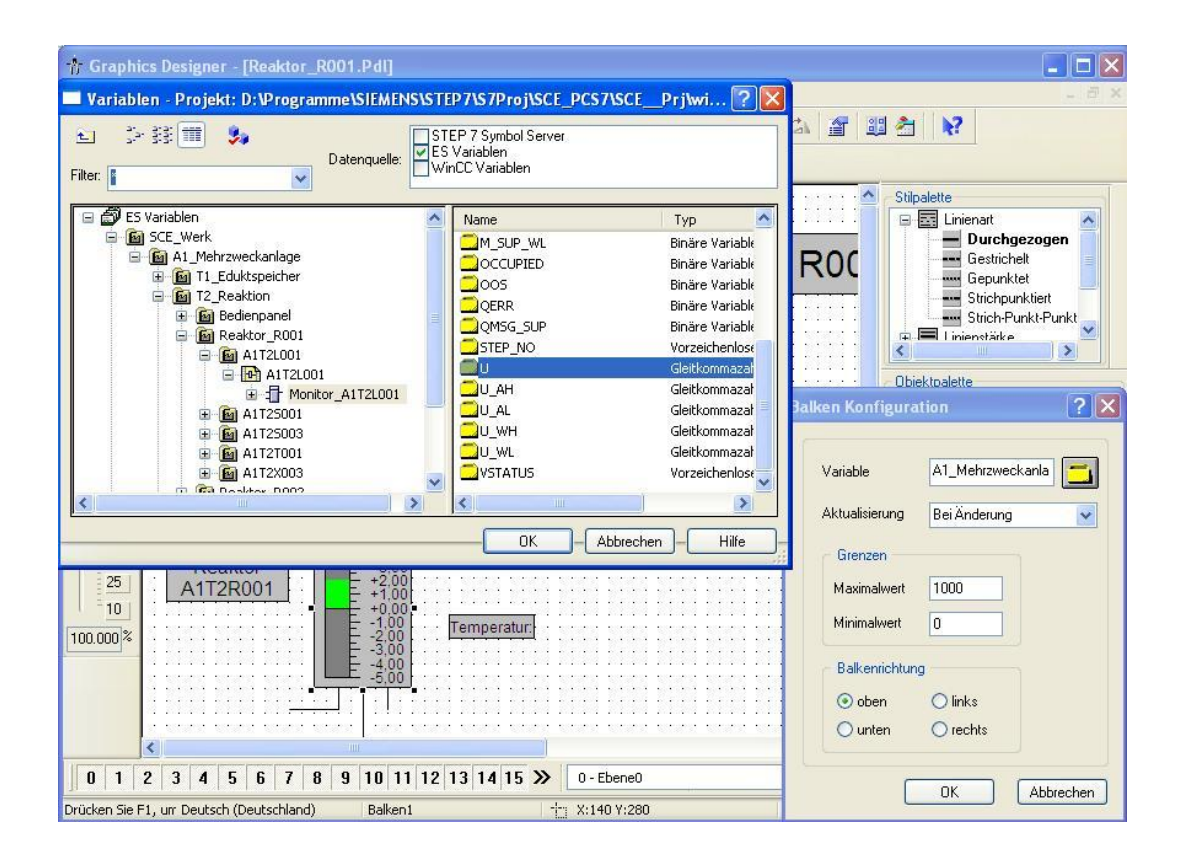

25. Für weitere Anpassungen der Balkenanzeige öffnen wir deren Eigenschaften.

| $( \rightarrow Eigenschaften )$                 |                         |                                 |                           |
|-------------------------------------------------|-------------------------|---------------------------------|---------------------------|
| 🕆 Graphics Designer - [Reaktor_R001.Pdl]        |                         |                                 |                           |
| 🎲 Datei Bearbeiten Ansicht Anordnen Extras      | Fenster ?               |                                 | _ 8 ×                     |
|                                                 | I 7 A 🛛 🔆 🔍 🤇           | a a  🏏 🖉 🛔 📲 📲                  | 2                         |
|                                                 |                         |                                 |                           |
|                                                 |                         |                                 |                           |
| A1T2T001 A1T2L00                                | A1T2T001                | 11725903                        | Stilpalette               |
| 999999,9 999999,9                               | 999999.9                |                                 | Enienart                  |
|                                                 | 9999999,9Einheit        | Beaktar DOC                     | Durchgezogen              |
|                                                 | MI XXXX                 | - Reaktor Rut                   | Gepunktet                 |
|                                                 |                         |                                 | Strichpunktiert           |
|                                                 |                         |                                 | Strich-Punkt-Punkt        |
|                                                 |                         |                                 |                           |
|                                                 |                         |                                 | Objektpalette             |
|                                                 |                         |                                 | N calification (A)        |
| 🔀                                               |                         |                                 |                           |
|                                                 |                         |                                 |                           |
| 800                                             |                         |                                 | Smart-Objekte             |
| 400                                             |                         |                                 |                           |
|                                                 |                         | . NING NING NING NING NING NING |                           |
| 50 F+100.0                                      | Füllstand:              | <u> </u>                        |                           |
| Reaktor = +800,91                               | Ausschneiden Strg+X     |                                 |                           |
| A112R001                                        | Kopieren Strg+C         |                                 |                           |
| 10 E +500,0                                     | Duplizieren<br>Ciefoare |                                 |                           |
| 100.000 <sup>%</sup>                            | Linugen Strg+v          |                                 | Ju Zustandsanzeige        |
|                                                 |                         |                                 | M Zustandsanzeige         |
|                                                 | Anwender-Objekt         |                                 | <                         |
|                                                 | aruppe                  |                                 | Standard 🖾 Controls       |
| <                                               | Umverdrahten            | •                               |                           |
| 0 1 2 3 4 5 6 7 8 9 10                          | Konfigurationsdialog    |                                 | 회 회 (대 국 ) 내 (리 ) 대 ) 때 ( |
|                                                 | Eigenschaften           |                                 |                           |
| Zeigt die Objekteig Deutsch (Deutschland) Balke | ni 👘 X:14               | U Y:280   I II X:80 Y:130       |                           |

26. In den "Eigenschaften" ändern wir für die Achse die "Nachkommastellen" und "Vorkommastellen". ( $\rightarrow$  Eigenschaften  $\rightarrow$  Balken  $\rightarrow$  Achse  $\rightarrow$  Nachkommastellen: 0  $\rightarrow$ 

| Balken              | Balken1                                                                                                    |                                                                                                    |         |
|---------------------|----------------------------------------------------------------------------------------------------|----------------------------------------------------------------------------------------------------|---------|
| enschaften Ereignis | Attribut<br>Skala<br>Ausrichtung<br>große Teilstriche<br>Beschrifte jeden<br>Nur große Teilstriche<br>Länge große Teilstriche<br>Exponentendarstellung<br>Balkenskalierung<br>Nullpunkt<br>Achsenabschnitt<br>Skaleneinteilung<br>Vorkommastellen<br>Nachkommastellen | ja<br>Rechts<br>Normal<br>1<br>nein<br>7<br>nein<br>Linear (gleiche Gewichtung)<br>50<br>0,000000e+000<br>0<br>4 | Dyna Ak |

Vorkommastellen:  $4 \rightarrow \boxed{}$ 

27. Bei den Grenzen legen wir so wie hier gezeigt die Unter- und Obergrenzen sowie die Farbe der Balken bei Grenzwertüberschreitung fest.

 $(\rightarrow \text{Eigenschaften} \rightarrow \text{Balken} \rightarrow \text{Grenzen} \rightarrow \boxed{\mathbb{N}}$ 

| Balken       Attribut       Statik       Dyna       Ak         Geometrie       -Farben       Überwachung AL       ja       anzeigen       Viel         Stile       Untergrenze AL       S0,00000       Viel       Viel       Statik       Dyna       Ak       Ak         Blinken       -Schrift       Balkenfarbe AL       absolut       Viel       Viel                                                 | 🛛 🌌 🜌 🛛 Balken                                                            | Balken1                                                                                                    |                                                                                                    |                  |
|----------------------------------------------------------------------------------------------------|---------------------------------------------------------------------------|----------------------------------------------------------------------------------------------------|----------------------------------------------------------------------------------------------------|------------------|
| Balken       Attribut       Statik       Dyna       Ak         Geometrie       Grenzwertmarkierer       anzeigen       Stile       Untergrenze AL       50,000000         Schrift       Balkenfarbe AL       Ja       Stile       Stile       < | igenschaften Ereignis                                                     |                                                                                                    |                                                                                                    |                  |
| Art WH absolut<br>Überwachung TH nein<br>Obergrenze TH 0,000000e+000<br>Balkenfarbe TH                                                                                                    | Balken Geometrie Stile Schrift Blinken Sonstige Achse Grenzen Darstellung | Attribut<br>Grenzwertmarkierer<br>Überwachung AL<br>Untergrenze AL<br>Balkenfarbe AL<br>Art AL<br>Überwachung WL<br>Untergrenze WL<br>Balkenfarbe WL<br>Art WL<br>Überwachung TL<br>Untergrenze TL<br>Balkenfarbe TL<br>Art TL<br>Überwachung RL4<br>Untergrenze RL4<br>Balkenfarbe RL4<br>Art RL4<br>Überwachung RL5<br>Untergrenze RL5<br>Balkenfarbe RL5<br>Art RL5<br>Überwachung AH<br>Obergrenze AH<br>Balkenfarbe AH<br>Art AH<br>Überwachung WH<br>Obergrenze WH<br>Balkenfarbe WH | Statik<br>anzeigen<br>ja<br>50,000000<br>absolut<br>ja<br>150,000000<br>absolut<br>nein<br>0,000000e+000<br>absolut<br>nein<br>0,000000e+000<br>absolut<br>nein<br>0,000000e+000<br>absolut<br>nein<br>0,000000e+000<br>absolut<br>ja<br>1000,000000<br>absolut<br>ja |                  |
| Aver TLL sheadlet X Y                                                                                                    |                                                                           | Überwachung TH<br>Obergrenze TH<br>Balkenfarbe TH                                                                                                    | absolut<br>nein<br>0,000000e+000                                                                                                    | <mark>⊸</mark> č |

28. Dann positionieren wir das ,WinCC AlarmControl' aus Objektpalette/Controls zur Anzeige von Alarmen in unserem Bild.

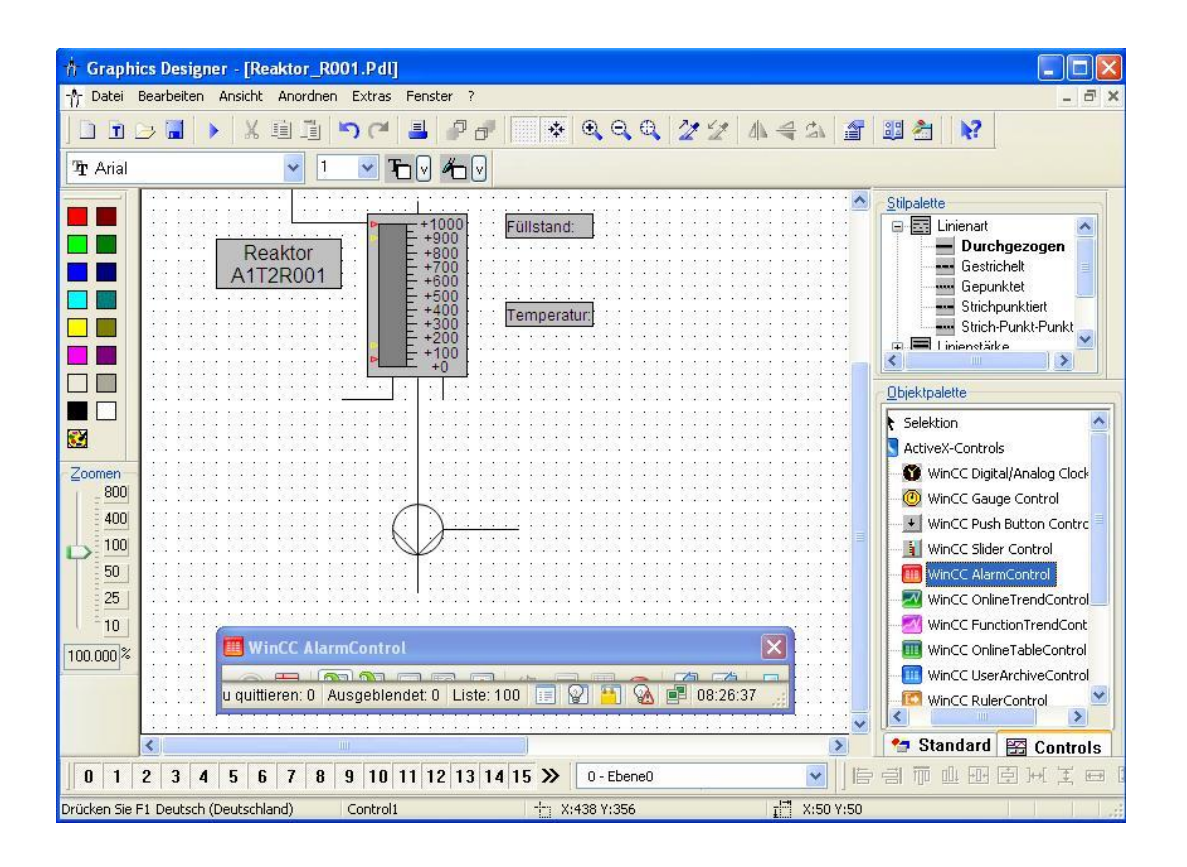

 $(\rightarrow \text{Objektpalette} \rightarrow \text{Controls} \rightarrow \text{WinCC AlarmControl})$ 

29. In dem automatisch erscheinenden Eigenschaftendialog ändern wir bei 'Allgemeines' die Rollbalken für Zeilen und Spalten auf '2 - immer' und schalten Auto-Scrolling aus. Denn Text für die Fensterüberschrift ändern wir in 'Alarmliste Reaktor R001'.

(  $\rightarrow$  Zeilen- Rollbalken: 2 - immer  $\rightarrow$  Spalten- Rollbalken: 2 - immer  $\rightarrow$  Auto-Scrolling  $\rightarrow$  Text: Alarmliste Reaktor R001)

| fitliste Bedienmeldungen Symbolleiste | Statuszeile Online-Projektierung Export          |
|---------------------------------------|--------------------------------------------------|
| ligemeines Parameter Darstellung Mari | kierung Schriftart Meldeblocke Meldelisten       |
| Fenster<br>Fensterüberschrift:        | Eigenschaften<br>Aktive Liste bei Bildaufschlag: |
| 1 - normal 🔽                          | 0 - Meldeliste 💉                                 |
| Text                                  | Serverauswahl:                                   |
| Alarmliste Reaktor R001               | localhost;                                       |
| Verschiebbar                          | Alle Server                                      |
| Schließbar                            | Meldungsfarben anzeigen                          |
| Größe änderbar                        | Auto-Scrolling                                   |
| Stil:                                 | Standardsortierung:                              |
| Projekteinstellung 🗸                  | 0 - aufsteigend 😽                                |
| Zeilen-Rollbalken:                    | Anzeigeoptionen                                  |
| 2 - immer 💙                           | Meldungen anzeigen:                              |
| Spalten-Rollbalken:                   | 1 - Nur eingeblendete 🔽                          |
| 2 - immer 💌                           | Blättern in der Langzeitarchivliste              |
|                                       | Blättern aktivieren                              |
| Druckauftrag aktuelle Ansicht:        | Meldungen pro Seite:                             |
| AlarmControl - Table                  | 50                                               |
| Zeitbasis                             | Aktion bei Doppelklick                           |
| 2 - Projekteinstellung 💉              | 4 - Spalten abhängig 🛛 🖌                         |
| L.                                    |                                                  |

30. Im nächsten Dialog ,Meldelisten' wählen wir so wie hier gezeigt die ,Meldeblöcke'. Die

| Auswahl geschieht indem mit den Buttons                                                |
|----------------------------------------------------------------------------------------|
| und mit den Buttons                                                                    |
| Alarme angezeigt werden die zu unserem Bild passen wählen wir dann noch die            |
| ,Feste Selektion'. ( $\rightarrow$ Meldelisten $\rightarrow$<br>Selektion: Bearbeiten) |

| Hitliste Bedienmeldungen Symbollei                                                                                                    | ste Statuszeile Online-Projektierung Export         |
|----------------------------------------------------------------------------------------------------|-----------------------------------------------------|
| Allgemeines Parameter Darstellung                                                                                                    | Markierung Schriftart Meldeblöcke Meldelister       |
| Vorhandene Meldeblöcke:                                                                                                    | Gewählte Meldeblöcke:                               |
| Meldedauer<br>Quittiert<br>Nummer<br>Klasse<br>Art<br>Kommentar<br>Info<br>Loop in Alarm<br>Priorität<br>Bereich<br>Charge Name<br>Bedienung<br>Frei 1<br>Frei 2<br>>> > | Datum<br>Uhrzeit<br>Zustand<br>Herkunft<br>Ereignis |
| Sortierung<br>Bearbeiten                                                                                                    | arbeiten                                            |

31. In der folgenden Maske wählen wir als ,Kriterium' die Herkunft. ,Enthält' eine Meldung bei der Herkunft den Text

,A1\_Mehrzweckanlage/T2\_Reaktion/Reaktor\_R001' so wird diese angezeigt.

( $\rightarrow$  Kriterium: Herkunft $\rightarrow$  Operand: enthält $\rightarrow$  Einstellung: A1\_Mehrzweckanlage/T2\_Reaktion/Reaktor\_R001 $\rightarrow$  OK)

| Kriterium | Operand           |   | Einstellung                                 |
|-----------|-------------------|---|---------------------------------------------|
| Herkunft  | enthält           | * | A1_Mehrzweckanlage/T2_Reaktion/Reaktor_R001 |
|           | gleich<br>enthält |   |                                             |
|           |                   |   |                                             |
|           |                   |   |                                             |
|           |                   |   |                                             |
|           |                   |   |                                             |
|           |                   |   |                                             |
|           |                   |   |                                             |
|           |                   |   |                                             |

32. Unter ,Online-Projektierung' wählen wir aus, dass Einstellungsänderungen im Runtime nicht beibehalten bleiben sollen. ( → Online-Projektierung → Online- Projektierung: nicht beibehalten → OK )

| Hitiste Bedier<br>Online-Projek<br>@ nicht bell<br>@ während<br>@ permane<br>Bedienberech<br><kein zugr<br="">Online-Projek<br/>@ verwerfe<br/>@ beibehall<br/>@ zurückse</kein> | nmeldungen<br>ttierung<br>behalten<br>I Runtime beit<br>nt beibehalte<br>nt beibehalte<br>ttigung zur Or<br>iffsschutz><br>ttigung zur Or<br>iffsschutz><br>ttigung zur Or<br>iffsschutz><br>ttigung zur Or<br>iffsschutz> | Symbol<br>behalten<br>en<br>niine-Proje<br>nächsten E | oni<br>bei<br>Bild<br>ktierung<br>Bildwech: | Statusze<br>ine-Proju<br>behalten<br>wechsel | eile 0<br>ektierung<br>Sie get<br>verlorer | Inline-Projektierun<br>gen werden nicht<br>nen beim nächste | n  |
|----------------------------------------------------------------------------------------------------|----------------------------------------------------------------------------------------------------|-------------------------------------------------------|---------------------------------------------|----------------------------------------------|--------------------------------------------|-------------------------------------------------------------|----|
| Online-Projek<br>(© nicht beil<br>() während<br>() permane<br>Bedienberech<br>(Kein Zugr<br>Online-Projek<br>() verwerfe<br>() beibehall<br>() zurückse                          | ttierung<br>behalten<br>Il Runtime beit<br>Int beibehalte<br>htigung zur Or<br>htigschutz><br>ttierung beim<br>en<br>ten<br>tten                                                                                           | behalten<br>en<br>niine-Projel<br>Li<br>nächsten E    | Oni<br>bei<br>Bild<br>ktierung<br>Bildwech: | line-Proj<br>behalter<br>wechsel             | ektierung<br>. Sie gel<br>verlorer         | gen werden nicht<br>nen beim nächste<br>h.                  | 'n |
| Bedienberech<br>Kein Zugr<br>Online-Projek<br>© verwerfe<br>Deibehall<br>Zurückse                                                                                                | itigung zur Or<br>iffsschutz><br>tierung beim<br>en<br>ten<br>itzen                                                                                                    | nline-Projel                                          | ktierung<br>Dildwech:                       | sel                                          |                                            |                                                             |    |
| Conline-Projek                                                                                                    | iffsschutz><br>stierung beim<br>en<br>ten<br>stzen                                                                                                    | nächsten E                                            | Bildwech:                                   | sel                                          |                                            |                                                             |    |
| Online-Projek<br>verwerfe<br>beibehall<br>zurückse                                                                                                    | d <b>ierung beim</b><br>en<br>ten<br>etzen                                                                                                    | nächsten E                                            | Bildwech                                    | sel                                          |                                            |                                                             |    |
| verwerte     verwerte     verwerte     verwerte     verwerte     verwerte                                                                                                    | en<br>ten<br>Itzen                                                                                                    |                                                       |                                             |                                              |                                            |                                                             |    |
| O zurückse                                                                                                    | itzen                                                                                                    |                                                       |                                             |                                              |                                            |                                                             |    |
| zuruckse                                                                                                    | CZEN                                                                                                    |                                                       |                                             |                                              |                                            |                                                             |    |
|                                                                                                    |                                                                                                    |                                                       |                                             |                                              |                                            |                                                             |    |
|                                                                                                    |                                                                                                    |                                                       |                                             |                                              |                                            |                                                             |    |

33. Im Runtime unseres PCS7- Projektes sehen wir dann im Bild ,Reaktor\_R001' unsere

Alarme. Mit dem Symbol 🖾 können wir unsere Konfiguration ändern. Jedoch geht

diese nach einem Bildwechsel verloren. (  $\rightarrow$  Konfigurationsdialog

| 📕 Alarmliste Reaktor R001                                                  |                  | × |
|----------------------------------------------------------------------------|------------------|---|
| 0 🗟 隆 🔓 🖪 🕫 💷 🧶 🗟 😤 🚰 🖨 🖨                                                  |                  |   |
| ZugKonfigurationsdialog                                                    | Ereignis         |   |
| 1 🔢 🖬 A1_Mehrzweckanlage/T2_Reaktion/Reaktor_R001/A1T2X003/Ventil_A1T2X003 | Fehler Laufzeit  |   |
| 2 🔢 A1_Mehrzweckanlage/T2_Reaktion/Reaktor_R001/A1T2L001/Monitor_A1T2L001  | Füllstandsüberwa |   |
| 3 A1 Mehrzweckanlage/T2 Reaktion/Reaktor R001/A1T2L001/Monitor A1T2L001    | Füllstandsüberwa | 1 |
|                                                                            | •                |   |
| Fertig Anstehend: 11 Zu quittieren: 11 Ausgeblendet: 0 Liste: 3            | 10:06:55         | 1 |

- 34. Jetzt positionieren wir das ,WinCC Online Trend Control' aus Objektpalette/Controls zur Kurvenansicht von Archivvariablen in unserem Bild.
  - $(\rightarrow \text{Objektpalette} \rightarrow \text{Controls} \rightarrow \text{WinCC Online Trend Control})$

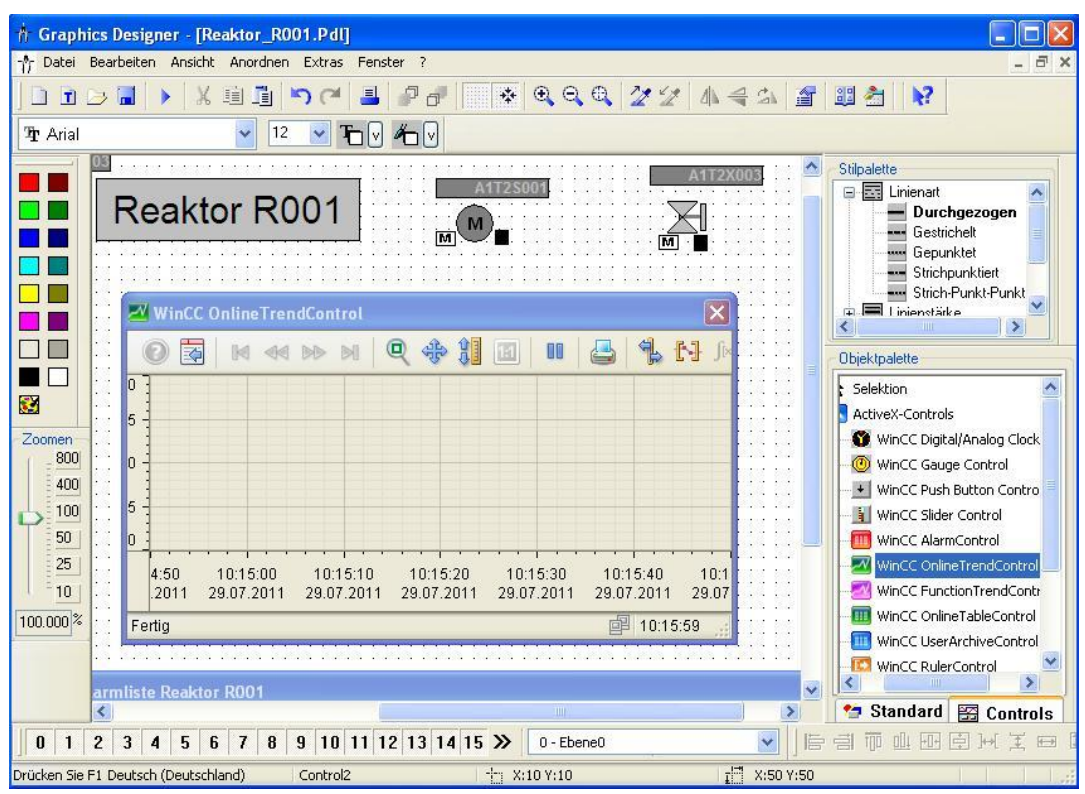

35. In dem automatisch erscheinenden Eigenschaftendialog tragen wir bei ,Kurven' mit einem Klick auf ,Neu' 3 weitere Kurven ein. Dann wählen wir Kurve 2 aus und klicken

auf den Button 星 bei ,Kurvenfarbe'.

| $(\rightarrow \text{Kurven} \rightarrow \text{Neu} \rightarrow \text{Neu} \rightarrow \text{Neu} \rightarrow \text{Kurve 2} \rightarrow \overset{\frown}{\checkmark}$ | ) |
|----------------------------------------------------------------------------------------------------|---|
|----------------------------------------------------------------------------------------------------|---|

| wenachsen                                                                                                    | Symbolleiste                                                                  | Statuszeile                                                                                                    | Online                                              | -Projektieru | ing Expo   |
|----------------------------------------------------------------------------------------------------|-------------------------------------------------------------------------------|----------------------------------------------------------------------------------------------------|-----------------------------------------------------|--------------|------------|
| Kurven                                                                                                    | Allgemeines                                                                   | Schriftart                                                                                                    | Kurvenf                                             | enster       | Zeitachsen |
| (urven:                                                                                                    |                                                                               | Ob                                                                                                    | jektname:                                           |              |            |
| Kurve 1                                                                                                    |                                                                               | K                                                                                                    | irve 2                                              |              |            |
| Kurve 2                                                                                                    |                                                                               | Ku                                                                                                    | venfenster:                                         |              |            |
| Kurve 3                                                                                                    |                                                                               | Ku                                                                                                    | rvenfenster 1                                       |              | ~          |
| Kurve 4                                                                                                    |                                                                               | Zei                                                                                                    | achse:                                              |              |            |
|                                                                                                    |                                                                               | Ze                                                                                                    | itachse 1                                           |              | ~          |
|                                                                                                    |                                                                               | We                                                                                                    | rtachse:                                            |              |            |
|                                                                                                    |                                                                               | W                                                                                                    | ertachse 1                                          |              | ~          |
|                                                                                                    |                                                                               | Be:                                                                                                    | eichnung                                            |              |            |
| Neu Er<br>Datenanbind<br>Datenverso                                                                                                    | ntfernen) Auf<br>ung<br>rgung:                                                | Ab Va                                                                                                    | iablenname:                                         |              |            |
| Neu Er<br>Datenanbind<br>Datenverso<br>1 - Archivv                                                                                                    | itfernen) Auf<br>ung<br>rgung:<br>ariablen                                    | Ab Va                                                                                                    | iablenname:                                         |              |            |
| Neu Er<br>Datenanbind<br>Datenverso<br>1 - Archivv<br>Darstellung                                                                                      | ntfernen) Auf<br>ung<br>rgung:<br>ariablen                                    | Ab<br>Var                                                                                                    | iablenname:                                         |              |            |
| Neu Er<br>Datenanbind<br>Datenverso<br>1 - Archivv<br>Darstellung<br>Kurvenart:                                                                        | ntfernen) Auf<br>ung<br>rgung:<br>ariablen                                    | Ab Va                                                                                                    | iablenname:<br>venfarbe:                            |              |            |
| Neu Er<br>Datenanbind<br>Datenverso<br>1 - Archivv<br>Darstellung<br>Kurvenart:<br>1 - Punkte                                                          | ntfernen Auf<br>ung<br>rgung:<br>ariablen<br>linear verbinden                 |                                                                                                    | iablenname:<br>venfarbe:                            | 2 Ge         | Füllt      |
| Neu Er<br>Datenanbind<br>Datenverso<br>1 - Archivv<br>Darstellung<br>Kurvenart:<br>1 - Punkte<br>Linienart:                                            | itfernen Auf<br>ung<br>rgung:<br>ariablen<br>linear verbinden                 |                                                                                                    | iablenname:<br>venfarbe:                            | <b>2</b>     | Füllt      |
| Neu Er<br>Datenanbind<br>Datenverso<br>1 - Archivv<br>Darstellung<br>Kurvenart:<br>1 - Punkte<br>Linienart:<br>0 - durchge                             | itfernen Auf<br>ung<br>rgung:<br>ariablen<br>linear verbinden<br>ezogen       | Ab<br>Var                                                                                                    | iablenname:<br>venfarbe:                            | 2 Ge         | efüllt     |
| Neu Er<br>Datenanbind<br>Datenverso<br>1 - Archivv<br>Darstellung<br>Kurvenart:<br>1 - Punkte<br>Linienart:<br>0 - durchge<br>Punkteart:               | atfernen Auf<br>ung<br>rgung:<br>ariablen<br>linear verbinden<br>ezogen       |                                                                                                    | iablenname:<br>venfarbe:<br>enstärke:               | 2 Ge         | efüllt     |
| Neu Er<br>Datenanbind<br>Datenverso<br>1 - Archivv<br>Darstellung<br>Kurvenart:<br>1 - Punkte<br>Linienart:<br>0 - durchge<br>Punkteart:<br>2 - Quadra | itfernen Auf<br>ung<br>rgung:<br>ariablen<br>linear verbinden<br>ezogen<br>te | Ab<br>Var<br>Var<br>Var<br>Var<br>Lin<br>Lin<br>Lin<br>Var<br>Var<br>Var<br>Var<br>Var<br>Var<br>Var<br>Var<br>Var<br>Var | iablenname:<br>venfarbe:<br>enstärke:<br>iktbreite; |              | efüllt     |

36. Bei der Farbauswahl wählen wir die Farbe  $\square$ . (  $\rightarrow$   $\square$   $\rightarrow$  OK )

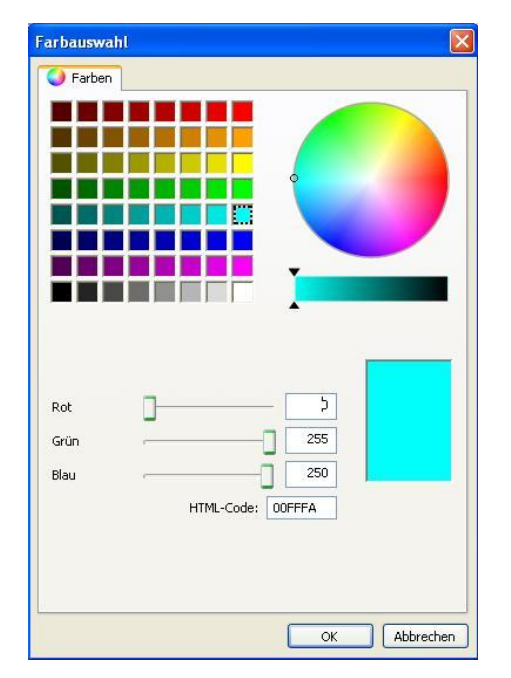

37. Um die Archivvariable zur Kurve 2 auszuwählen klicken wir auf  $\square$ . (  $\rightarrow$   $\square$  )

| Vertachsen Symbolleiste                                                                                                    | Statuszeile Online-Projektierung Expo                                                                              |
|----------------------------------------------------------------------------------------------------|----------------------------------------------------------------------------------------------------|
| Kurven Allgemeines S                                                                                                    | chriftart Kurvenfenster Zeitachsei                                                                                 |
| urven:                                                                                                    | Objektname:                                                                                                    |
| V Kurve 1                                                                                                    | Kurve 2                                                                                                    |
| 🗹 Kurve 2                                                                                                    | Kurvenfenster:                                                                                                    |
| Kurve 3                                                                                                    | Kurvenfenster 1                                                                                                    |
| Kurve 4                                                                                                    | Zeitachse:                                                                                                    |
|                                                                                                    | Zeitachse 1                                                                                                    |
|                                                                                                    | Wertachse:                                                                                                    |
|                                                                                                    | Wertachse 1                                                                                                    |
|                                                                                                    | Bezeichnung:                                                                                                    |
|                                                                                                    |                                                                                                    |
| Datenanbindung<br>Datenversorgung:                                                                                                    | Variablenname:                                                                                                    |
| Datenanbindung<br>Datenversorgung:<br>1 - Archivvariablen                                                                                                    | Variablenname:                                                                                                    |
| Datenanbindung<br>Datenversorgung:<br>1 - Archivvariablen<br>Darstellung                                                                                                    | Variablenname:                                                                                                    |
| Datenanbindung<br>Datenversorgung:<br>1 - Archivvariablen<br>Darstellung<br>Kurvenart:                                                                                                    | Variablenname:                                                                                                    |
| Datenanbindung<br>Datenversorgung:<br>1 - Archivvariablen<br>Darstellung<br>Kurvenart:<br>1 - Punkte linear verbinden                                                                                                    | Variablenname:                                                                                                    |
| Datenanbindung<br>Datenversorgung:<br>1 - Archivvariablen<br>Darstellung<br>Kurvenart:<br>1 - Punkte linear verbinden<br>Linienart:                                                                                                    | Variablenname:                                                                                                    |
| Datenanbindung<br>Datenversorgung:<br>1 - Archivvariablen<br>Darstellung<br>Kurvenart:<br>1 - Punkte linear verbinden<br>Linienart:<br>0 - durchgezogen                                                                                                    | Variablenname:                                                                                                    |
| Datenanbindung<br>Datenversorgung:<br>1 - Archivvariablen<br>Darstellung<br>Kurvenart:<br>1 - Punkte linear verbinden<br>Linienart:<br>0 - durchgezogen<br>Punkteart:                                                                                                    | Variablenname:  Variablenname:  Kurvenfarbe:  Kurvenfarbe:  Linienstärke:  1 Punktbreite:                          |
| Datenanbindung<br>Datenversorgung:<br>1 - Archivvariablen<br>Darstellung<br>Kurvenart:<br>1 - Punkte linear verbinden<br>Linienart:<br>0 - durchgezogen<br>Punkteart:<br>2 - Quadrate                                                                                     | Variablenname:<br>Variablenname:<br>Kurvenfarbe:<br>Kurvenfarbe:<br>Linienstärke:<br>Punktbreite:<br>3             |
| Datenanbindung         Datenversorgung:         1 - Archivvariablen         Darstellung         Kurvenart:         1 - Punkte linear verbinden         Linienart:         0 - durchgezogen         Punkteart:         2 - Quadrate         Punktfarbe:         Föllfarbe: | Variablenname:   Variablenname:   Kurvenfarbe:   Linienstärke:   I   Punktbreite:   3     Erweitert     Grenzwerte |

- 38. Zu Kurve 2 wählen wir aus den SystemArchiven die Variable für den Sollwert der Temperaturregelung im Reaktor R001 aus. (→ SystemArchive →
  - A1\_Mehrzweckanlage/T2\_Reaktion/A1T2T001/PIDTemp\_A1T2T001.SP)

| Archiv-/Variablenselekt                                                                                                    | ion                                                               |    |      |   |          |                         | ? 🗙    |
|----------------------------------------------------------------------------------------------------|-------------------------------------------------------------------|----|------|---|----------|-------------------------|--------|
|                                                                                                    |                                                                   |    |      |   |          |                         |        |
| Hierarchie : SystemArchive\                                                                                                    |                                                                   |    |      |   |          |                         |        |
| 🖃 🥐 PCS7V7                                                                                                    | Variablenname                                                     |    | Komm | I | Variab   | Erfassungsart           | letz 🔨 |
| SystemArchive                                                                                                    | *                                                                 | 7  | *    | 7 | * 7      | *                       | *      |
| terdichcungsarchiv                                                                                                    | A1_Mehrzweckanlage/T2_Reaktion/A1T2T001/MONI_A1T2T001.U           |    |      |   | Analog   | zyklisch-kontinuierlich | 201    |
|                                                                                                    | A1_Mehrzweckanlage/T2_Reaktion/A1T2T001/PIDTemp_A1T2T001.LMN      |    |      |   | Analog   | zyklisch-kontinuierlich | 201    |
|                                                                                                    | A1_Mehrzweckanlage/T2_Reaktion/A1T2T001/PIDTemp_A1T2T001.PV_IN    |    |      |   | Analog   | zyklisch-kontinuierlich | 201    |
|                                                                                                    | A1_Mehrzweckanlage/T2_Reaktion/A1T2T001/PIDTemp_A1T2T001.QLMN_HLM | l, |      |   | Binär    |                         | 201    |
|                                                                                                    | A1_Mehrzweckanlage/T2_Reaktion/A1T2T001/PIDTemp_A1T2T001.QLMN_LLM |    |      |   | Binär    |                         | 201    |
|                                                                                                    | A1_Mehrzweckanlage/T2_Reaktion/A1T2T001/PIDTemp_A1T2T001.QMAN_AUT | ŧ. |      |   | Binär    |                         | 201    |
|                                                                                                    | A1_Mehrzweckanlage/T2_Reaktion/A1T2T001/PIDTemp_A1T2T001.SP       |    |      |   | Analog   | zyklisch-kontinuierlich | 201    |
| Constant and a second second sec | 11 Mehrzwerkanlage/T2 Desktion/01729003/Ventil 01729003 OCONTROL  |    |      |   | Rinär    |                         | 201 ≚  |
| < >                                                                                                    | <u>&lt;</u>                                                       |    |      |   | <u> </u> |                         | >      |
|                                                                                                    |                                                                   |    |      | _ |          |                         |        |
|                                                                                                    |                                                                   |    |      |   | OK       | Abbrechen               | Hilfe  |

- 39. Schließlich tragen wir im Dialog ,Kurven' noch einen Namen für die Kurve 2 ein.
  - (  $\rightarrow$  Kurven  $\rightarrow$  Reaktor R001 PID Sollwert)

| (urven:                                | Objektname:                 |  |  |
|----------------------------------------|-----------------------------|--|--|
| 🗹 Reaktor R001 Füllstand               | Reaktor R001 PID Sollwert   |  |  |
| Reaktor R001 PID Sollwert              | Kurvenfenster:              |  |  |
| Reaktor R001 Istwert                   | Kurvenfenster 1             |  |  |
| 🖉 Reaktor R001 Stellgröße              | Zeitachse:                  |  |  |
|                                        | Zeitachse 1                 |  |  |
|                                        | Wertachse:                  |  |  |
|                                        | Wertachse 1                 |  |  |
|                                        | Bezeichnung:                |  |  |
| Neu Entfernen Auf Ab<br>Datenanbindung | )                           |  |  |
| Datenversorgung:                       | Variablenname:              |  |  |
| 1 - Archivvariablen 🗸 🗸                | 001/PIDTemp_A1T2T001.SP 📴 🔗 |  |  |

40. Entsprechend werden auch die anderen 3 Kurven so parametriert wie hier gezeigt. Dabei werden die Farben beibehalten.

| Kurven:                   | Objektname:                 |
|---------------------------|-----------------------------|
| Reaktor R001 Füllstand    | Reaktor R001 Füllstand      |
| Reaktor R001 PID Sollwert | Kurvenfenster:              |
| Reaktor R001 Istwert      | Kurvenfenster 1             |
| Reaktor R001 Stellgröße   | Zeitachse:                  |
|                           | Zeitachse 1                 |
|                           |                             |
|                           | Wertachse:                  |
|                           | wertauise i                 |
|                           | Bezeichnung:                |
| Neu Entfernen Auf Ab      |                             |
| Datenanbindung            |                             |
| Datenversorgung:          | Variablenname:              |
| 1 - Archivvariablen 💽     | T2L001/Monitor_A1T2L001.U   |
|                           |                             |
|                           | Objektname:                 |
| Reaktor R001 Füllstand    | Reaktor RU01 Istwert        |
| Reaktor RUUI PID Sollwert | Kurvenfenster:              |
| Reaktor R001 Stellgröße   | Kurvenfenster 1 😽           |
|                           | Zeitachse:                  |
|                           | Zeitachse 1 💉               |
|                           | Wertachse:                  |
|                           | Wertachse 1                 |
|                           | Bezeichnung:                |
| Neu Entfernen Auf Ab      |                             |
| Datenversorgung:          | Variableppame:              |
|                           | PIDTemp A1T2T001 PV IN      |
|                           |                             |
| Kurven:                   | Objektname:                 |
| Reaktor R001 Füllstand    | Reaktor R001 Stellgröße     |
| Reaktor R001 PID Sollwert | Kurvenfenster:              |
| Reaktor R001 Istwert      | Kurvenfenster 1             |
| Reaktor R001 Stellgröße   | Zeitachse:                  |
|                           | Zeitachse 1                 |
|                           | Wertachce                   |
|                           | Wertachse 1                 |
|                           | Desidence:                  |
|                           | Bezeichnung:                |
| Neu Entfernen Auf Ab      |                             |
| Datenanbindung            |                             |
| Datenversorgung:          | Variablenname:              |
| 1 - Archivvariablen 🔽     | 01/PIDTemp_A1T2T001.LMN 🙀 🔗 |

41. Anschließend stellen wir noch die Zeitachse so ein wie hier gezeigt. (  $\rightarrow$  Zeitachsen )

| Wertachsen Symbolleiste     | Statuszeile | Online-Projektierung | Ехро       |
|-----------------------------|-------------|----------------------|------------|
| Kurven Allgemeines          | Schriftart  | Kurvenfenster        | Zeitachsen |
| Zeitachsen:                 | Obje        | ktname:              |            |
| 🗹 Zeitachse 1               | Zeit        | tachse 1             |            |
|                             | Kurv        | enfenster:           |            |
|                             | Kun         | venfenster 1         | ~          |
|                             | Besc        | hriftung:            |            |
|                             | Ausr        | ichtung:             |            |
|                             | 0-0         | unten                | ~          |
| Neu Entfernen Auf           | Ab 🔽 A      | ktualisieren         |            |
| Zeitbereich<br>Einstellung: | Anfa        | ngszeitpunkt:        |            |
| 0 - Zeitbereich             | 29.0        | 07.2011 🛛 🔽 10:14:48 |            |
|                             | Endz        | eitpunkt:            |            |
|                             | 29.0        | 07,2011 🛛 🐱 10:15:48 |            |
| Anzahl der Messpunkte:      | Zeitb       | pereich:             |            |
| 120                         |             | 5 X 1 Minute         | ~          |
| Darstellung                 |             |                      |            |
| Zeitrormat:                 | Farb        | e:                   |            |
| Datumsformati               |             | <u> </u>             |            |
| Automatisch                 | in 🗌        | i Kurvenfarbe        |            |
| Datum anzeigen              |             |                      |            |
|                             |             |                      |            |

42. Bei der Wertachse 1 ändern wir den Wertebereich von automatisch auf 0 .. 1000 und fügen dann mit einem Klick auf ,Neu' eine weitere Werteachse 2 hinzu.

```
(\rightarrow \text{Werteachsen} \rightarrow \text{Wertebereich: } 0 ... 1000 \rightarrow \text{Neu})
```

| Kurven Allgemeines S             | ichriftart  | Kurvenfenster        | Zeitachsen |
|----------------------------------|-------------|----------------------|------------|
| Wertachsen Symbolleiste          | Statuszeile | Online-Projektierur  | ng Expo    |
| Wertachsen:                      | Obiek       | tname:               |            |
| Wertachse 1                      | Werl        | achse 1              |            |
|                                  | Kurve       | nfenster:            |            |
|                                  | Kurve       | enfenster 1          | ~          |
|                                  | Besch       | riftung:             |            |
|                                  | Ausric      | htung:               |            |
|                                  | 0 - lin     | iks                  | ~          |
| Neu Entfernen Auf A              | b Skalie    | rung:                |            |
|                                  | 0-L         | near                 | ~          |
| Darstellung                      | Farbe       | <u></u>              |            |
|                                  | in 🗌        | Kurvenfarbe          |            |
| Benutzerskalierung verwenden 🗌 🥻 | Ber         | eichsnamen<br>anzeig | en 🔲 🗾     |
|                                  |             |                      |            |

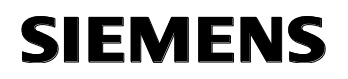

43. Die Werteachse 2 bekommt die Farbe und einen festen Wertebereich von 0... 100.

( $\rightarrow$  Farbe:  $\longrightarrow$  Wertebereich: 0 ... 100)

| Kurven         | Allgemeines        | Schriftart  | Kurvenfenster    | Zeitachsen |
|----------------|--------------------|-------------|------------------|------------|
| Wertachsen     | Symbolleiste       | Statuszeile | Online-Projektie | rung Expor |
| Wertachsen:    |                    | Obje        | ektname:         |            |
| Wertachse      | 1                  | We          | rtachse 2        |            |
| Wertachse      | 2                  | Kurv        | enfenster:       |            |
|                |                    | Kur         | venfenster 1     | ~          |
|                |                    | Besc        | hriftung:        |            |
|                |                    | Ausi        | richtung:        |            |
|                |                    | 0 -         | links            | ~          |
| Neu Enti       | ernen Auf          | Ab Skal     | erung:           |            |
|                |                    | 0-          | Linear           | ~          |
| Darstellung    | ellen:             | Fart        | e:               |            |
| ]<br>          | Image: Automatisch | <b>.</b>    | n Kurvenfarbe    |            |
| Benutzerskalie | rung               | Be          | reichsnamen      |            |
|                | verwenden 📃        |             | anz              | eigen 🗖 📓  |
|                |                    |             |                  |            |

44. Nun müssen wir noch bei den Kurven die Zuordnung zu den Werteachsen ändern.

(  $\rightarrow$  Reaktor R001 Füllstand: Werteachse 1  $\rightarrow$  Reaktor R001PID Sollwert: Werteachse

 $2 \rightarrow$  Reaktor R001PID Istwert: Werteachse  $2 \rightarrow$  Reaktor R001PID Stellgröße:

Werteachse  $2 \rightarrow OK$ )

| Wondenself                                                                                                    | Symbolleiste                                                                     | Statusz   | eile 🚺                                                                       | Online-Proje                         | ektierung            | Expo                       |
|----------------------------------------------------------------------------------------------------|----------------------------------------------------------------------------------|-----------|------------------------------------------------------------------------------|--------------------------------------|----------------------|----------------------------|
| Kurven                                                                                                    | Allgemeines                                                                      | Schriftar | : K                                                                          | urvenfenste                          | er 📔                 | Zeitachsen                 |
| (urven:                                                                                                    |                                                                                  |           | Objektnam                                                                    | e:                                   |                      |                            |
| 🗹 Reaktor I                                                                                                    | R001 Füllstand                                                                   |           | Reaktor R                                                                    | 001 PID So                           | ollwert              |                            |
| Reaktor I                                                                                                    | R001 PID Sollwert                                                                |           | Kurvenfen:                                                                   | ster:                                |                      |                            |
| Reaktor I                                                                                                    | R001 Istwert                                                                     |           | Kurvenfer                                                                    | ister 1                              |                      | ~                          |
| Reaktor I                                                                                                    | RUU1 Stellgröße                                                                  |           | Zeitachse:                                                                   |                                      |                      |                            |
|                                                                                                    |                                                                                  |           | Zeitachse                                                                    | 1                                    |                      | ~                          |
|                                                                                                    |                                                                                  |           | Wertachse                                                                    |                                      |                      |                            |
|                                                                                                    |                                                                                  |           | Wertachse                                                                    | 92                                   |                      | ~                          |
|                                                                                                    |                                                                                  |           |                                                                              |                                      |                      |                            |
|                                                                                                    |                                                                                  |           | Wertachse                                                                    | e 1<br>e 2                           |                      |                            |
| Neu Er                                                                                                    | ntfernen Auf                                                                     | Ab        |                                                                              |                                      |                      |                            |
| Neu Er<br>Datenanbind<br>Datenverso                                                                                                    | ntfernen Auf<br>ung<br>vrgung:                                                   | Ab        | Variablenna                                                                  | ame:                                 |                      |                            |
| Neu Er<br>Datenanbind<br>Datenverso<br>1 - Archivv                                                                                                    | ntfernen Auf<br>lung<br>orgung:<br>variablen                                     | Ab        | Variablenn:<br>SystemAr                                                      | ame:<br>chive\A1_M                   | 1ehrzwec             |                            |
| Neu Er<br>Datenanbind<br>Datenverso<br>1 - Archivv<br>Darstellung                                                                                      | ntfernen) Auf<br>lung<br>rrgung:<br>variablen                                    | Ab        | Variablenna<br>SystemAr                                                      | ame:<br>chive\A1_№                   | 1ehrzwec             |                            |
| Neu Er<br>Datenanbind<br>Datenverso<br>1 - Archivv<br>Darstellung<br>Kurvenart:                                                                        | ntfernen) Auf<br>lung<br>irgung:<br>variablen                                    | Ab        | Variablenn<br>SystemAr<br>Kurvenfart                                         | ame:<br>chive\A1_M                   | 1ehrzwec             |                            |
| Neu Er<br>Datenanbind<br>Datenverso<br>1 - Archivv<br>Darstellung<br>Kurvenart:<br>1 - Punkte                                                          | ntfernen Auf<br>ung<br>irgung:<br>variablen<br>linear verbinden                  | Ab        | Variablenna<br>SystemAr<br>Kurvenfarb                                        | ame:<br>chive\A1_M<br>ne:            | 1ehrzwec             | ] 🚅 💼                      |
| Neu Er<br>Datenanbind<br>Datenverso<br>1 - Archivv<br>Darstellung<br>Kurvenart:<br>1 - Punkte<br>Linienart:                                            | Intfernen Auf<br>Ung<br>Irgung:<br>Variablen                                     | Ab        | Variablenn<br>SystemAr<br>Kurvenfart                                         | ame:<br>chive\A1_M<br>e:<br>         | 1ehrzwec             | ] <u>2) (2)</u><br>It      |
| Neu Er<br>Datenanbind<br>Datenverso<br>1 - Archivv<br>Darstellung<br>Kurvenart:<br>1 - Punkte<br>Linienart:<br>0 - durchge                             | Intfernen Auf<br>Auf<br>variablen<br>linear verbinden<br>ezogen                  | Ab        | Variablenn<br>SystemAr<br>Kurvenfart<br>Linienstärk                          | ame:<br>chive\A1_M<br>e:<br>e:       | ∕lehrzwec            | ] <mark>2) (2)</mark><br>t |
| Neu Er<br>Datenanbind<br>Datenverso<br>1 - Archivv<br>Darstellung<br>Kurvenart:<br>1 - Punkte<br>Linienart:<br>0 - durchg<br>Punkteart:                | ntfernen Auf<br>ung<br>irgung:<br>variablen<br>linear verbinden<br>ezogen        | Ab        | Variablenna<br>SystemAr<br>Kurvenfarb<br>Linienstärk<br>1<br>Punktbreite     | ame:<br>chive\A1_M<br>e:<br>e:       | 1ehrzwec<br>□ Gefül  | ) 🚅 💼<br>t                 |
| Neu Er<br>Datenanbind<br>Datenverso<br>1 - Archivv<br>Darstellung<br>Kurvenart:<br>1 - Punkte<br>Linienart:<br>0 - durchge<br>Punkteart:<br>2 - Quadra | ntfernen Auf<br>ung<br>irgung:<br>variablen<br>linear verbinden<br>ezogen<br>ite | Ab        | Variablenn<br>SystemAr<br>Kurvenfart<br>Linienstärk<br>1<br>Punktbreite<br>3 | ame:<br>chive\A1_M<br>e:<br>e:<br>e: | <sup>1</sup> ehrzwec | ] <b>(2</b> ) (2)<br>k     |

45. Im Runtime unseres PCS7- Projektes sehen wir dann im Bild ,Reaktor\_R001' unsere Kurvendarstellung. Mit dem Symbol können wir hier die Konfiguration ändern.

Jedoch geht diese nach einem Bildwechsel verloren. (  $\rightarrow$  Konfigurationsdialog

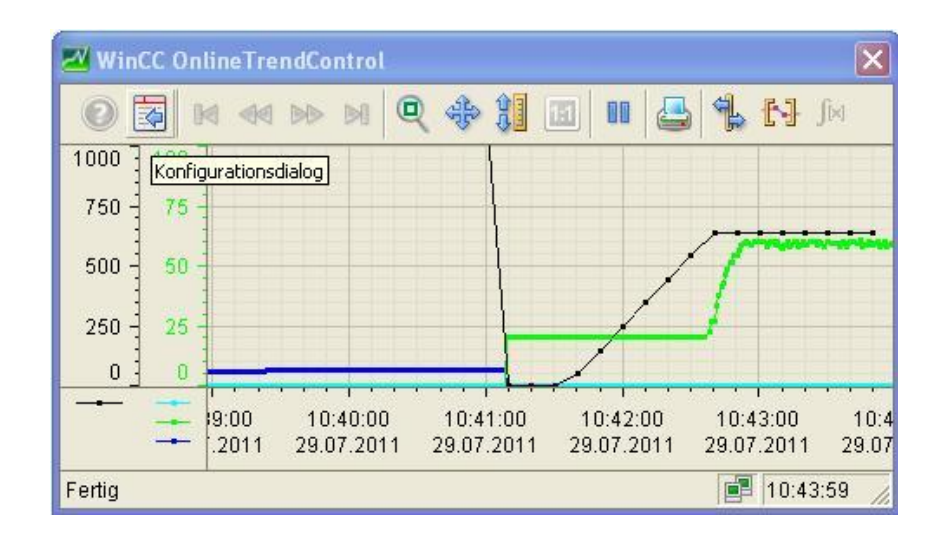

46. In den folgenden Schritten wird gezeigt wie eine Anzahl von Objekten zu einem einzigen ,Anwender-Objekt' zusammengefasst werden können. Zuvor ist es jedoch wichtig, dass diese Objekte nicht bereits in Gruppen zusammengefasst sind. Existieren solche Gruppen bereits, dann müssen diese aufgelöst werden.

 $(\rightarrow Gruppe \rightarrow Auflösen)$ 

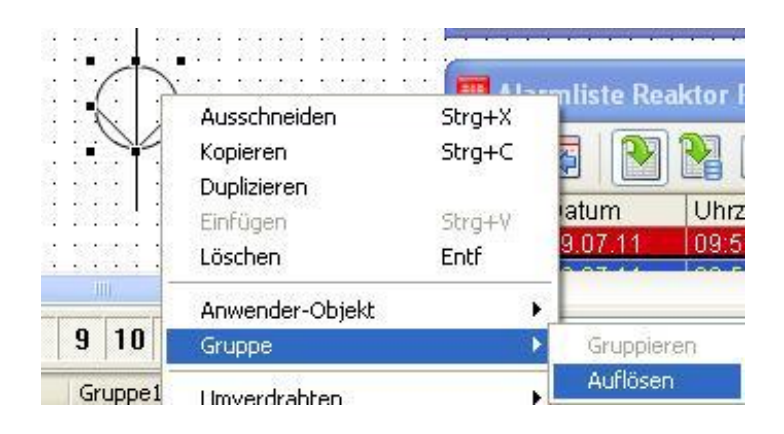

47. Dann markieren wir alle unsere Objekte, klicken mit der rechten Maustaste auf die Auswahl. Jetzt wählen wir ,Anwender-Objekt' ,erzeugen'. ( → Anwender-Objekt → erzeugen )

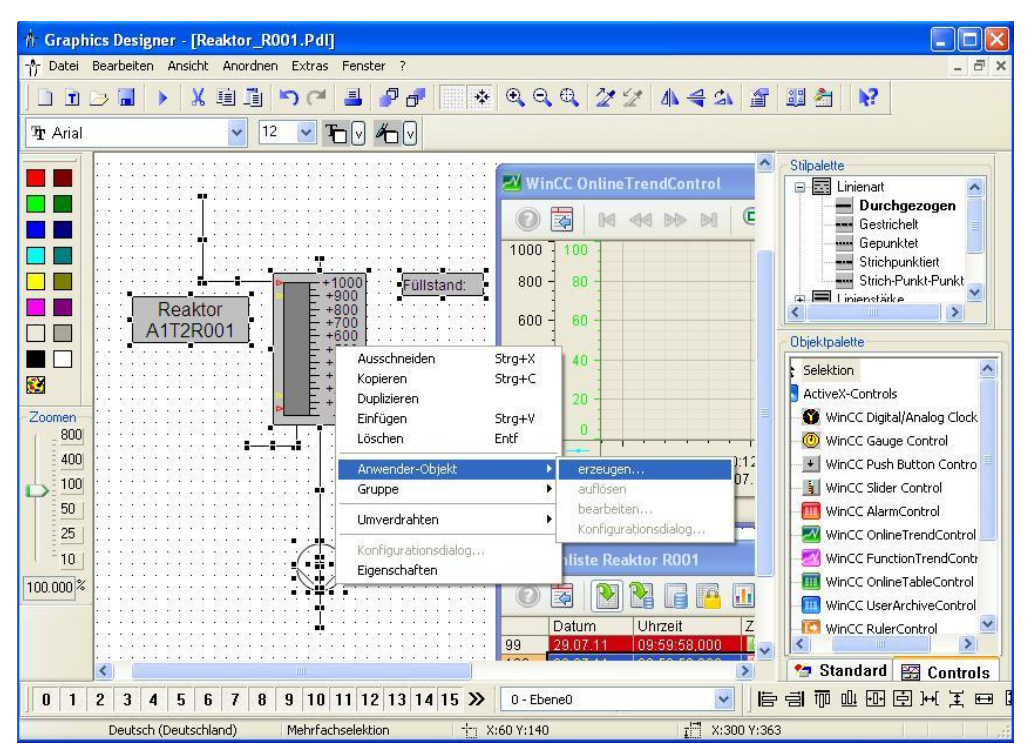

48. In dem Konfigurationsdialog klicken wir im linken Fenster auf ,Benutzerdefiniert' und wählen mit einem Doppelklick die erste Eigenschaft eines der Teilobjekte die später im fertigen Anwender-Objekt parametrierbar sein soll. (→ Benutzerdefiniert → Balken1 → Prozessanschluss)

| Igenschaften Ereignis                                                                                          |                                                                                                    |                                                                                                    |
|----------------------------------------------------------------------------------------------------|----------------------------------------------------------------------------------------------------|----------------------------------------------------------------------------------------------------|
| Dbjekttyp: Anwender-Objekt                                                                                     | Sprache Deutsch (Deutschland)                                                                                                    | <u></u>                                                                                                    |
| Ausgewählte Eigenschaften                                                                                      | Objekte                                                                                                    | Eigenschaften                                                                                                    |
| Anwender-Objekt<br>Geometrie<br>Sonstige<br>Henutzerdefiniert2<br>Prozessanschluss<br>Balken1.Prozessanschluss | Anwender-Objekt1<br>Ellipse9<br>Linie4<br>Linie5<br>Linie6<br>Linie3<br>Linie7<br>Linie8<br>Linie1<br>Linie2<br>Linie9<br>Polygonzug2 | Nachkommastellen<br>Nullpunkt<br>Nullpunktwert<br>Obergrenze AH<br>Obergrenze RH4<br>Obergrenze RH5<br>Obergrenze TH<br>Obergrenze WH<br>Objekt-Transparenz<br>Position X |
|                                                                                                    | Linie10<br>Linie11<br>Linie12<br>Linie13<br>Linie14<br>StatischerText2<br>Statischer Text2<br>Statischer Text1<br>Balken1             | Rahmenat<br>Rahmenat<br>Rahmenblinkfarbe Aus<br>Rahmenblinkfarbe Ein<br>Rahmenfarbe<br>Rahmen-Hintergrundfarbe<br>Skala<br>Skaleniarbe                                    |

49. Auf diese Art und Weise wählen wir vom Balken1 die Eigenschaften ,Prozessanschluss', ,Maximalwert', ,Minimalwert', ,UntergranzeAL', ,UntergrenzeWL', ,ObergrenzeAH' und ,ObergrenzeWH'. Zu dem Textfenster ,StatischerText2' das den Reaktor beschreibt lassen wir uns den ,Text' anzeigen. Dann übernehmen wir das Anwender-Objekt mit OK. (→ Balken1: Maximalwert → Balken1: Minimalwert → Balken1: UntergranzeAL → Balken1: UntergrenzeWL → Balken1: ObergrenzeAH → Balken1: ObergrenzeWH → StatischerText2: Text → OK)

| Objekttyp: Anwender-Objekt                                                                                                    | Sprache Deutsch (Deutschland)                                                                                                    |               |  |
|----------------------------------------------------------------------------------------------------|----------------------------------------------------------------------------------------------------|---------------|--|
| Ausgewählte Eigenschaften                                                                                                    | Objekte                                                                                                    | Eigenschaften |  |
| <ul> <li>Sonstige</li> <li>Benutzerdefiniert2</li> <li>Prozessanschluss</li> <li>Balken1.Prozessanschluss</li> <li>Maximalwert</li> <li>Balken1.Maximalwert</li> <li>Minimalwert</li> <li>Balken1.Minimalwert</li> <li>Untergrenze AL</li> <li>Untergrenze WL</li> <li>Balken1.Untergrenze WL</li> <li>Obergrenze AH</li> <li>Obergrenze WH</li> <li>Balken1.Obergrenze WH</li> <li>Balken1.Obergrenze WH</li> <li>Text</li> <li>StatischerText2.Text</li> </ul> | Anwender-Objekt1<br>Ellipse9<br>Linie4<br>Linie5<br>Linie6<br>Linie7<br>Linie8<br>Linie1<br>Linie9<br>Polygonzug2<br>Linie11<br>Linie12<br>Linie13<br>Linie14<br>StatischerText2<br>Statischer Text1<br>Balken1 |               |  |

 50. Das fertige Anwender-Objekt kopieren wir nun um es f
ür sp
ätere Verwendung in der Projektbibliothek abzulegen. (→ Kopieren )

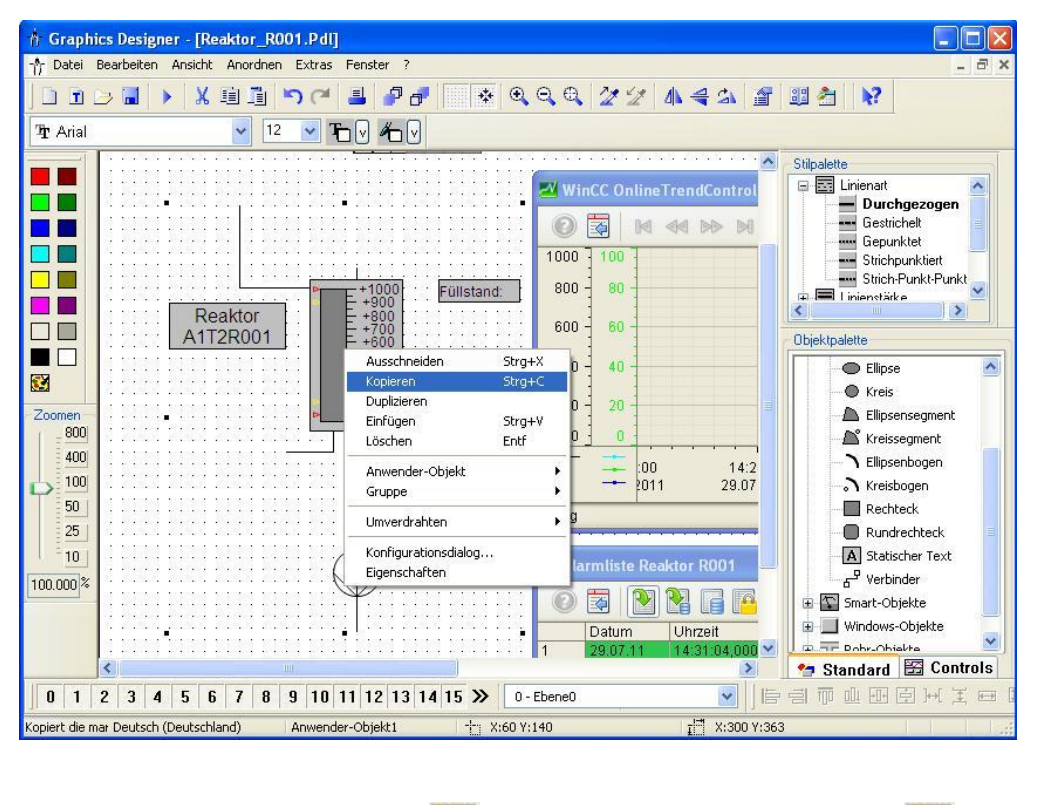

51. Dann wählen wir das Symbol , 33 , um die Bibliothek anzuzeigen. (  $\rightarrow$ 

| 🕆 Graphics Designer - [Reaktor_R001.Pdl]                   |       |
|------------------------------------------------------------|-------|
| 🤺 Datei Bearbeiten Ansicht Anordnen Extras Fenster ?       | _ & × |
| ] D D ⊃ Z → X 11 I → ~ I ₽ ₽ ₩ 🔆 즉 Q Q Q 2 2 4 4 5 2 2 2 4 |       |
| The Arial V 12 V The V King V Bibliothek and               | eigen |

52. Wir wählen ,Projekt Bibliothek' und klicken auf das Symbol , <sup>(1)</sup>, Einfügen. ( $\rightarrow$ Projekt Bibliothek  $\rightarrow$  <sup>(1)</sup>)

| Bibliothek D:VPro    | ogramme\SIEMENS\STEP7     | /\S7Proj ( | ? 🗙  |
|----------------------|---------------------------|------------|------|
| 😤 X 🖻 🖻 🗙            | ₽ <u>₽</u> := ::: ::: 66' |            |      |
| Globale Bibliot      | jen Name                  | Größe      | Letz |
| 🔟 Projekt Bibliothek | Tr Edukttank_V1_0         | 15918      | 22.0 |
|                      | Tredukttank_V1_1          | 21925      | 23.0 |
|                      | Trodukttank_V1_0          | 12225      | 22.0 |
|                      | ት Produkttank_V1_1        | 12297      | 23.0 |
|                      | Treaktor_V1_0             | 12372      | 22.0 |
|                      | ↑ Reaktor_V1_1            | 12423      | 23.0 |
|                      |                           |            |      |
|                      |                           |            |      |
|                      | <                         |            | 3    |

53. Nun ändern wir noch die Bezeichnung des Anwender-Objektes in der Projekt Bibliothek auf ,AnwenderObjekt\_Reaktor\_V1\_0'. (→ AnwenderObjekt\_Reaktor\_V1\_0)

| 🧇 Globale Bibliothek | Name                      | Größe     | Letz |
|----------------------|---------------------------|-----------|------|
| 迎 Projekt Bibliothek | T Edukttank_V1_0          | 15918     | 22.0 |
|                      | 🕆 Edukttank_V1_1          | 21925     | 23.0 |
|                      | ↑ Produkttank_V1_0        | 12225     | 22.0 |
|                      | Trodukttank_V1_1          | 12297     | 23.0 |
|                      | ntraktor_V1_0             | 12372     | 22.0 |
|                      | Treaktor_V1_1             | 12423     | 23.0 |
|                      | הי¶ AnwenderObjekt_Reakto | or_V1_0 1 | 29.0 |

54. Nun gehen wir zurück zu dem Anwender-Objekt in unserem Bild ,Reaktor\_R001.Pdl' und wählen dessen Eigenschaften. ( → Eigenschaften )

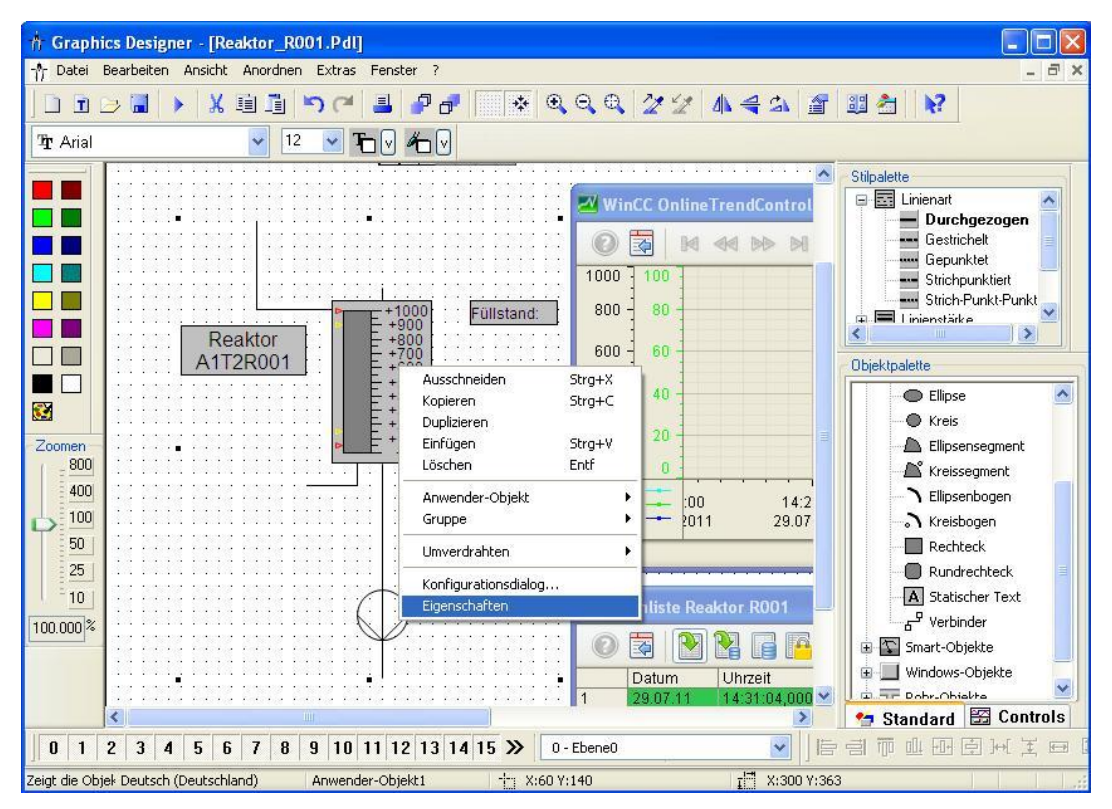

55. Dort in den Eigenschaften finden wir unter ,Benutzerdefiniert' unsere ausgewählten Eigenschaften der Teilobjekte. Für den ,Prozessanschluss' klicken wir auf das Symbol

,  $\widehat{V}$ , für ,Dynamik' und wählen dann ,Variable'.(  $\rightarrow$   $\widehat{V}$   $\rightarrow$  Variable)

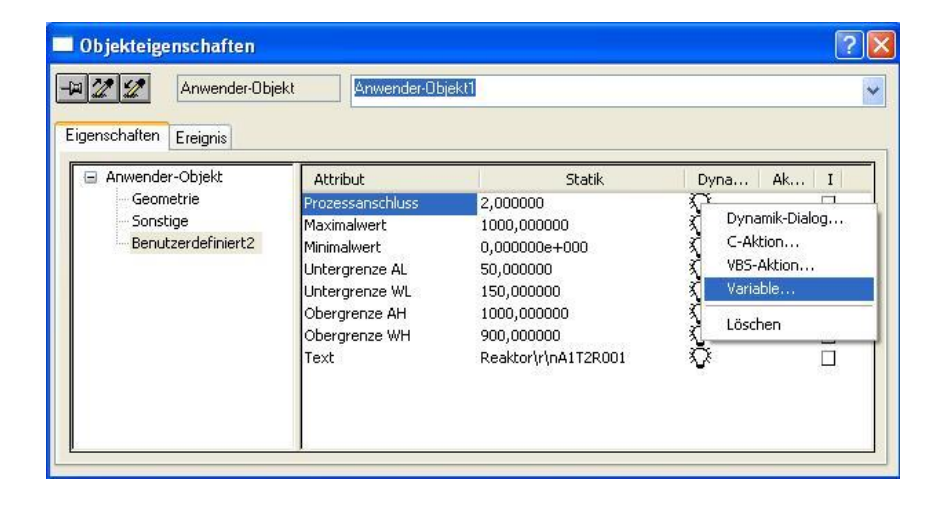

56. Aus den ES- Variablen wählen wir ,A1\_Mehrzweckanlage/T2\_Reaktion/Reaktor\_R001/ A1T2L001/ A1T2L001/Monitor\_A1T2L001/U ' (→ES- Variablen → A1\_Mehrzweckanlage/T2\_Reaktion/Reaktor\_R001/ A1T2L001/ A1T2L001/Monitor\_A1T2L001/U → OK)

| L L III Contenquelle:   | STEP 7 Symbol Server<br>ES Variablen<br>WinCC Variablen |                 |
|-------------------------|---------------------------------------------------------|-----------------|
| 🗉 🞒 ES Variablen 🛛 💡    | Name                                                    | Тур             |
| 🖻 🛅 SCE_Werk            | M_SUP_AL                                                | Binäre Variable |
| A1_Mehrzweckanlage      | M_SUP_WH                                                | Binäre Variable |
| Image: T1_Eduktspeicher | M_SUP_WL                                                | Binäre Variable |
| E III T2_Reaktion       |                                                         | Binäre Variable |
|                         | a loos                                                  | Binäre Variable |
|                         | QERR                                                    | Binäre Variable |
|                         |                                                         | Binäre Variable |
| HITZCOOL                | STEP_NO                                                 | Vorzeichenlose  |
| I ■ ■ A1T25001          |                                                         | Gleitkommazał   |
| ⊞                       | O_U_AH                                                  | Gleitkommazał   |
|                         | OU_AL                                                   | Gleitkommazał   |
| 🕀 📴 A1T2X003            | О                                                       | Gleitkommazał   |
|                         | ×                                                       | ~l=al           |
|                         | <                                                       | 2               |

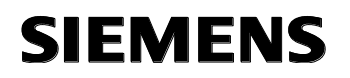

57. Zu der ,Dynamik' wählen wir noch einen ,Aktualisierungszyklus' von ,1s'. Die weiteren Eigenschaften stellen wir so wie hier gezeigt ein. Dann schließen wir das Fenster. (→

Aktualisierungszyklus  $\rightarrow$  1s  $\rightarrow$   $\bigotimes$ )

| Objekteigenschaften                                   | kt Anwender                                                                                                    | r-Objekt1                                                                                                    |                                                                  | ?                         |
|-------------------------------------------------------|----------------------------------------------------------------------------------------------------|----------------------------------------------------------------------------------------------------|------------------------------------------------------------------|---------------------------|
| Anwender-Objekt Geometrie Sonstige Benutzerdefiniert2 | Attribut<br>Prozessanschluss<br>Maximalwert<br>Minimalwert<br>Untergrenze AL<br>Untergrenze WL<br>Obergrenze AH<br>Obergrenze WH<br>Text | Statik<br>2,000000 A1_Mehr<br>1000,0001 X<br>50,000000 X<br>1000,0001 X<br>1000,0001 X<br>900,0001 X<br>Reaktor\r' X | Dynamik<br>zweckanlage/T2_Reaktion/Reaktor_R001/A1T2L001/Monitor | Aktual.<br>_A1T2L001.U 1s |
| < N N                                                 | <                                                                                                    |                                                                                                    |                                                                  | >                         |

58. Unser Anwender-Objekt soll jetzt auch in dem Bild ,Reaktor\_R002.Pdl' Verwendung finden. Hierzu öffnen wir dieses Bild aus dem ,WinCCExplorer'. (→ WinCCExplorer → Reaktor\_R002.Pdl → Bild öffnen)

| WinCCExplorer - D:\Programme\SIEMENS\STEP7\S | 7Proj\SCE_PCS7\SC                           | EPrj\wincproj\OS(2)\OS        | 2).mcp [ Aktiv ]       |                    |
|----------------------------------------------|---------------------------------------------|-------------------------------|------------------------|--------------------|
| Datei Bearbeiten Ansicht Extras ?            |                                             |                               |                        |                    |
| 🗋 🍃 📕 🖌 連 🏥 🐴 医 録 🎬 🖀                        | 7                                           |                               |                        |                    |
| Rechner 🔥                                    | Name                                        | Тур                           |                        | Letzte Änderung 🔼  |
| The III Variablenhaushalt                    |                                             | ainer.PDL Graphics I          | Designer Bild          | 26.02.2010 10:12:3 |
|                                              | 🙏 @screen.pdl                               | Startbild                     |                        | 28.07.2011 10:10:1 |
|                                              | A @ScreenSettings.PD                        | L Graphics I                  | Designer Bild          | 06.07.2011 13:53:2 |
|                                              | Å @ServersStates.PDl                        | . Graphics I                  | Designer Bild          | 06.07.2011 13:53:2 |
| Alarm Logging                                | A @SIGNAL_Test.PDL                          | Graphics I                    | Designer Bild          | 06.07.2011 13:53:2 |
| Tag Logging                                  | ጰ @template.pdl                             | Graphics I                    | Designer Bild          | 20.07.2010 10:55:C |
| 🚽 📕 Report Designer                          | A @TemplateAPL.PDL                          | Graphics I                    | Designer Bild          | 28.07.2010 11:26:4 |
| 📲 🖓 Global Script                            | 👌 @Template_Batch.p                         | dl Graphics I                 | Designer Bild          | 04.02.2009 22:22:2 |
| Text Library                                 | A @Test001.PDL                              | Graphics I                    | Designer Bild          | 06.07.2011 13:53:2 |
| Text Distributor                             | 🐧 @Time7SEG.pdl                             | Graphics I                    | Designer Bild          | 06.07.2011 13:53:2 |
|                                              | 👌 @TopAlarmNew.pdl                          | Graphics I                    | Designer Bild          | 28.07.2011 10:10:1 |
| W User Administrator                         | A @TRG_Default.Pdl                          | Graphics I                    | Designer Bild          | 06.07.2011 13:53:2 |
| CrossReference                               | 👌 @TRG_Standard.Pd                          | Graphics I                    | Designer Bild          | 06.07.2011 13:53:2 |
| Redundancy                                   | 🕺 @WarningLevel.PDL                         | Graphics I                    | Graphics Designer Bild |                    |
| User Archive                                 | 👌 @WarningServer.PD                         | L Graphics I                  | Designer Bild          | 06.07.2011 13:53:3 |
| Time Synchronization                         | 👌 @WarningTopfield.P                        | DL Graphics I                 | Designer Bild          | 06.07.2011 13:53:3 |
| 1) Hörmelder                                 | A @Welcome.PDL                              | Graphics I                    | Designer Bild          | 06.07.2011 13:53:3 |
|                                              | A1_Mehrzweckanlag                           | e.Pdl Graphics I              | Designer Bild          | 29.07.2011 09:28:5 |
| Picture Tree Manager                         | Reaktor_R001.Pdl                            | Graphics I                    | Designer Bild          | 29.07.2011 14:47:5 |
|                                              | Reaktor_R002.Pdl                            | Bild öffnen                   | igner Bild             | 29.07.2011 09:19:4 |
| 一米 OS-Projekteditor                          | 🕺 T1_Eduktspeicher                          | Bild umbenennen               | igner Bild             | 29.07.2011 09:19:5 |
|                                              | T2_Reaktion.Pdl Bild(er) löschen igner Bild |                               | igner Bild             | 29.07.2011 09:19:5 |
| Faceplate Designer                           | A T3_Produktspeich                          | Bild als Startbild definieren | igner Bild             | 29.07.2011 09:19:5 |
| · 유 · · · · · · ·                            | X T4_Spülen.Pdl                             | Alle Typänderungen bestätigen | igner Bild             | 28.07.2011 00:30:5 |
|                                              | <                                           |                               | — []                   | >                  |
| Drücken Sie F1, um Hilfe zu erhalten.        |                                             | Eigenschaften                 |                        |                    |

59. Dann lassen wir uns mit einem Klick auf das Symbol , wieder die Bibliotheken anzeigen und ziehen aus der "Projekt Bibliothek' das "AnwenderObjekt\_Reaktor\_V1\_0"

in unser Bild. (  $\rightarrow \stackrel{\textcircled{}}{\blacksquare} \rightarrow \text{Projekt Bibliothek} \rightarrow \text{AnwenderObjekt}_\text{Reaktor}_V1_0$ )

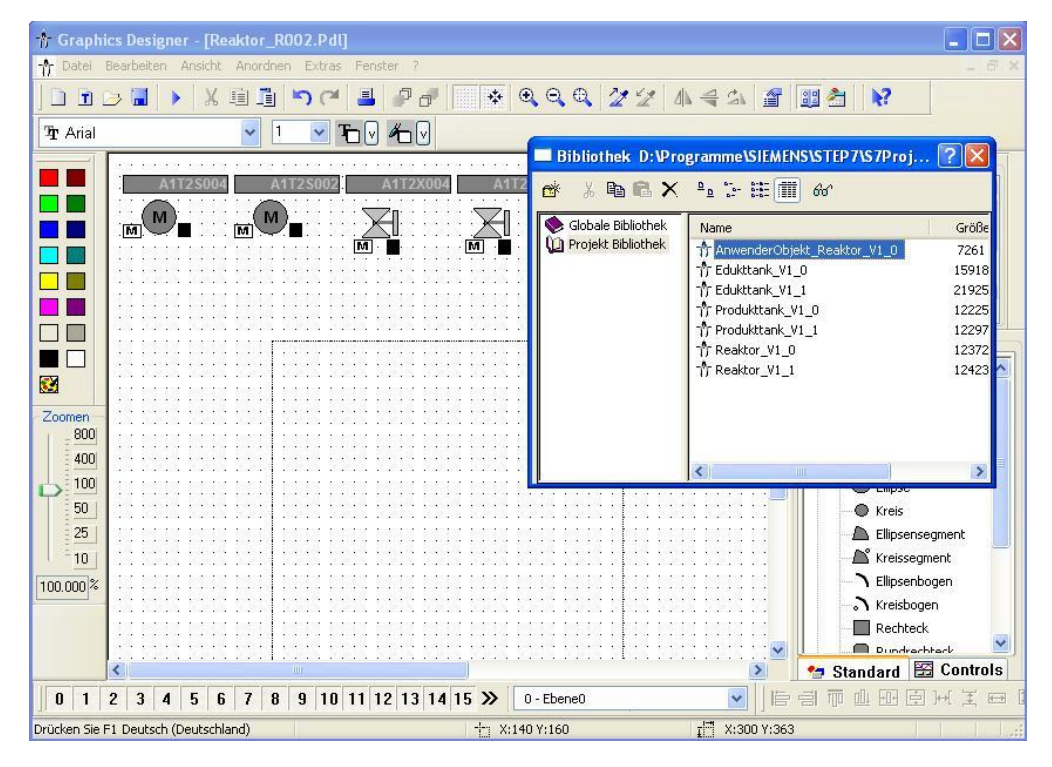

60. Jetzt wählen wir die "Eigenschaften" des Anwenderobjektes. (  $\rightarrow$  Eigenschaften )

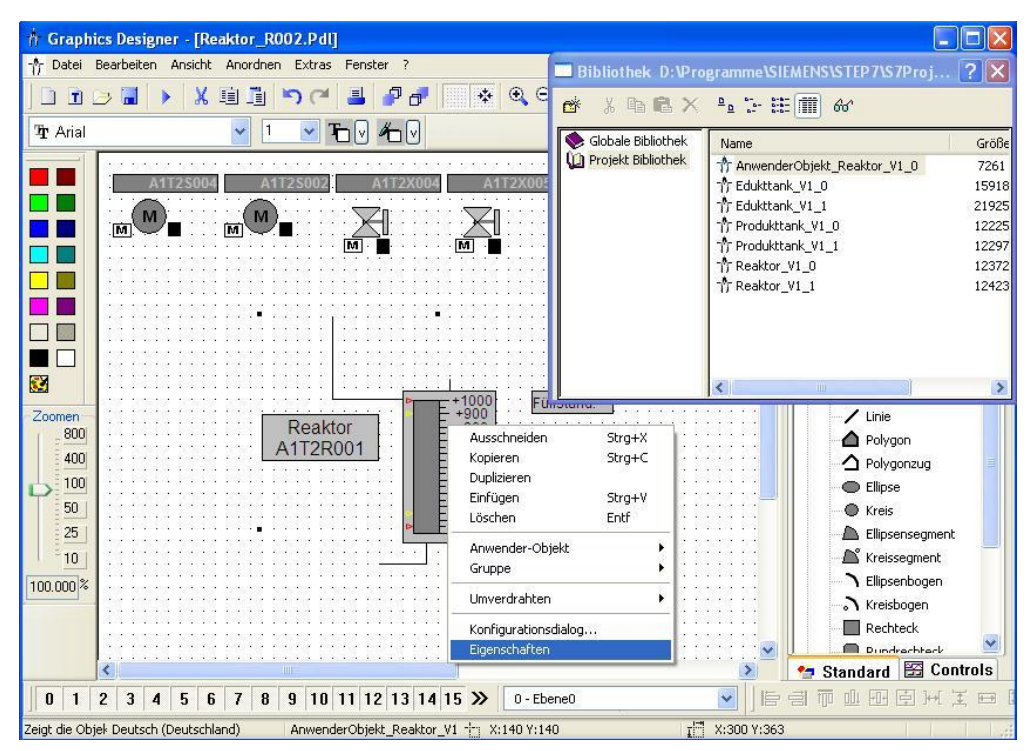

61. In den Eigenschaften können wir nun wieder unter ,Benutzerdefiniert' auf die gewählten Eigenschaften des Anwender-Objektes zugreifen. So haben wir ein Objekt geschaffen mit einer gezielten Auswahl an Eigenschaften, das sich schnell und effektiv immer wieder verwenden lässt.

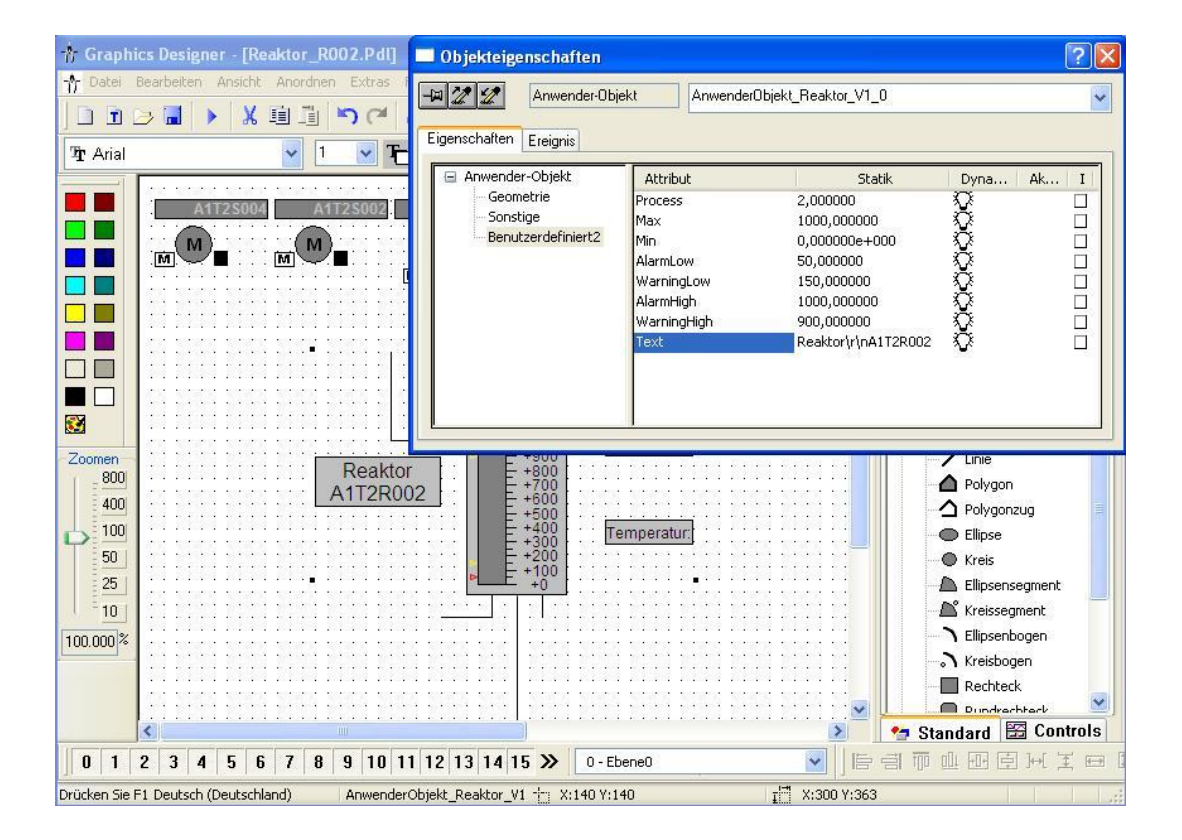

#### Übungen

In den Übungsaufgaben soll Gelerntes aus der Theorie und der Schritt-für-Schritt-Anleitung umgesetzt werden. Hierbei soll das schon vorhandene Multiprojekt aus der Schritt-für-Schritt-Anleitung (PCS7\_SCE\_0303\_R1107.zip) genutzt und erweitert werden.

Ziel dieser Übung ist es das bereits erstellte Detailbild des Reaktors um ein weiteres ActiveX Control "Function Trend Control" zu ergänzen.

Des Weiteren wird ein neues Anwenderobjekt (User Defined Object) für die Behälter mit oberem und unterem Sensor erstellt. Damit können nun auch Detailbilder für die anderen Teilanlagen erstellt werden.

#### ÜBUNGSAUFGABEN:

- 1. Fügen Sie in das Detailbild, welches Sie in der Schritt-für-Schritt-Anleitung erstellt haben, ein Function Trend Control ein. Stellen Sie dort die Temperatur des Reaktors A1.T2.R001 in Abhängigkeit vom Füllstand des Reaktors A1.T2.R001 dar.
- In der Schritt-für-Schritt-Anleitung wurde ein Anwenderobjekt für den Reaktor A1.T2.R001 erstellt. Analog dazu sollen Sie nun ein Anwenderobjekt für die Behälter mit oberem und unterem kapazitivem Füllstandsensor konzipieren und realisieren. Hinweis: Fügen Sie dazu ein neues Bild auf der Ebene eines Edukttanks (z. B. Edukttank\_B001) in die Technologische Hierarchie ein.
- 3. Legen Sie das Anwenderobjekt für den Behälter in der Bibliothek ab und nutzen Sie diese Vorlage um die Visualisierung für alle Teilanlagen zu vervollständigen.